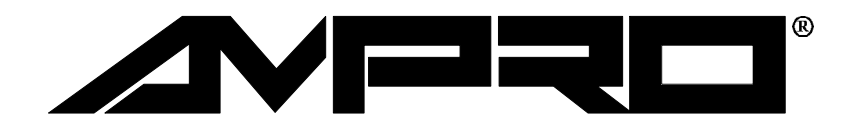

# CoreModule<sup>™</sup>/PC

Technical Manual

P/N: 5000801

Revision: C

Ampro Computers, Incorporated 4757 Hellyer Ave ■ San Jose, CA 95138 Tel (408) 360-0200 ■ FAX (408) 360-0220 http://www.ampro.com

#### NOTICE

#### DISCLAIMER

Ampro Computers, Incorporated makes no representations or warranties with respect to the contents of this manual or of the associated Ampro products, and specifically disclaims any implied warranties of merchantability or fitness for any particular purpose. Ampro shall under no circumstances be liable for incidental or consequential damages or related expenses resulting from the use of this product, even if it has been notified of the possibility of such damages. Ampro reserves the right to revise this publication from time to time without obligation to notify any person of such revisions. If errors are found, please contact Ampro at the address listed on the title page of this document.

#### TRADEMARKS

The Ampro logo is a registered trademark, and Ampro, Little Board, StackPlane, MiniModule, and CoreModule are trademarks of Ampro Computers, Inc. All other marks are the property of their respective companies.

#### **TECHNICAL SUPPORT**

Technical Support is available from 8:00 AM to 5:00 PM, Pacific time. Please have the product you wish to discuss and its Technical Manual at hand when calling. The number is 800-966-5200.

#### **Revision History**

| Revision | Reason For Change          | Date |
|----------|----------------------------|------|
| 1        | Initial Release            | 7/94 |
| А        | Pilot Release              | 8/94 |
| В        | Update 4.3.4               | 6/97 |
| С        | Update Table B-1 of App. B | 8/97 |

#### COPYRIGHT © 1994 AMPRO COMPUTERS INCORPORATED

No part of this document may be reproduced, transmitted, transcribed, stored in a retrieval system, or translated into any language or computer language, in any form or by any means, electronic, mechanical, magnetic, optical, chemical, manual, or otherwise, without the prior written permission of Ampro Computers, Incorporated.

## PREFACE

This manual is for integrators and programmers of systems based on the Ampro CoreModule/PC, PC compatible modular computing "engine." It contains information on hardware requirements and interconnection, and details of how to program the device and integrate it with other modules and boards.

There are four chapters and two appendices, organized as follows:

- Chapter 1 -- Introduction. General information pertaining to the CoreModule/PC, its features, and specifications.
- Chapter 2 -- Hardware Configuration. A description of how to configure and connect the CoreModule/PC for use with a wide variety of onboard and external devices. Included are tables listing the pinouts of each of the board's connectors, board jumper and configuration memory setup, and considerations and specifications regarding peripheral devices.
- Chapter 3 -- Software Configuration. An overview of the system features, configuration options, and utilities that are available under the "DOS" (PC-DOS, MS-DOS, or DR DOS) operating system, including system setup guidelines.
- Chapter 4 -- Advanced Topics. Detailed technical information on CoreModule/PC onboard hardware and peripheral interfaces.
- Appendix A -- CoreModule/PC Utility Software. A discussion of the software utilities included on the CoreModule/PC Utilities Diskette. These include a set of SCSI utilities, SETUP, SERLOAD (a serial program loader), WATCHDOG (a utility to initialize and control the watchdog timer), and XTCLK (a clock utility).
- Appendix B -- Timing Diagrams. A set of PC Bus timing diagrams and timing specifications are provided.

## TABLE OF CONTENTS

## **CHAPTER 1 - INTRODUCTION**

| 1.1 GENERAL DESCRIPTION | 1-1 | 1 |
|-------------------------|-----|---|
| 1.2 FEATURES            | 1-2 | 2 |
| 1.3 SPECIFICATIONS      | 1-3 | 3 |

## **CHAPTER 2 - HARDWARE CONFIGURATION**

| 2.1 INTRODUCTION                                       |  |
|--------------------------------------------------------|--|
| 2.1.1 Interface Connectors                             |  |
| 2.1.2 Jumper Configuration Options                     |  |
| 2.1.3 Configuration Memory Options                     |  |
| 2.2 DC POWER INPUT                                     |  |
| 2.3 ONBOARD SYSTEM DRAM MEMORY                         |  |
| 2.4 BYTE-WIDE MEMORY SOCKET                            |  |
| 2.4.1 Jumpering Diagrams for Popular Byte-wide Devices |  |
| 2.4.2 Custom Jumpering                                 |  |
| 2.5 BATTERY-BACKED CLOCK                               |  |
| 2.6 WATCHDOG TIMER                                     |  |
| 2.7 PERIPHERAL INTERFACE CONFIGURATION AND CONNECTIONS |  |
| 2.7.1 Utility Connector (J4)                           |  |
| 2.7.2 Parallel Port (J3)                               |  |
| 2.7.3 Serial Port (J2)                                 |  |
| 2.8 PC/104 EXPANSION BUS                               |  |
| 2.8.1 MiniModule Expansion                             |  |
| 2.8.2 Passive Backplane Expansion                      |  |
|                                                        |  |

## **CHAPTER 3 - SOFTWARE CONFIGURATION**

| 3.1 INTRODUCTION                       | 3-1  |
|----------------------------------------|------|
| 3.2 OPERATION WITH DOS                 | 3-1  |
| 3.3 AMPRO SETUP AND UTILITIES          | 3-2  |
| 3.3.1 The Ampro SETUP Function         | 3-2  |
| 3.3.2 CoreModule/PC Utilities Overview | 3-4  |
| 3.4 USING THE SERIAL PORT              | 3-5  |
| 3.4.1 Serial Port Initialization       | 3-5  |
| 3.4.2 Serial Console Option            | 3-5  |
| 3.4.3 Serial Console Cabling and Setup | 3-7  |
| 3.5 USING THE PARALLEL PORT            | 3-7  |
| 3.6 BYTE-WIDE MEMORY DEVICES           | 3-8  |
| 3.6.1 Direct Program Access            | 3-8  |
| 3.6.2 Solid State Disk (SSD)           | 3-9  |
| 3.7 WATCHDOG TIMER OPTION              | 3-9  |
| 3.8 SETTING THE REAL TIME CLOCK        | 3-10 |
|                                        |      |

## **CHAPTER 4 - ADVANCED TOPICS**

| 4.1 INTRODUCTION                                                    | 4-1  |
|---------------------------------------------------------------------|------|
| 4.2 OVERALL ARCHITECTURE                                            | 4-2  |
| 4.2.1 Standard PC System Functions                                  | 4-2  |
| 4.2.2 Unique Functions                                              | 4-4  |
| 4.2.3 System Memory Map                                             | 4-4  |
| 4.2.4 System I/O Map                                                | 4-5  |
| 4.3 PC MOTHERBOARD LOGIC                                            | 4-5  |
| 4.3.1 CPU                                                           | 4-6  |
| 4.3.1 ROM BIOS                                                      | 4-6  |
| 4.3.1 Onboard DRAM                                                  | 4-6  |
| 4.3.1 Interrupt Controller                                          | 4-6  |
| 4.3.1 DMA Controller                                                | 4-7  |
| 4.3.2 Programmable Timers                                           | 4-8  |
| 4.3.3 Speaker Interface                                             | 4-9  |
| 4.3.4 PC/104 Expansion Bus                                          | 4-9  |
| 4.4 PARALLEL PORT                                                   | 4-10 |
| 4.4.1 Using the Parallel Port as a Printer Port                     | 4-10 |
| 4.4.2 Using the Parallel Port as a Bidirectional I/O Port           | 4-10 |
| 4.5 BYTE-WIDE MEMORY SOCKET                                         | 4-12 |
| 4.5.1 Enabling and Disabling Byte-wide Socket Under Program Control | 4-13 |
| 4.5.2 Accessing Large Byte-wide Devices                             | 4-13 |
| 4.5.3 Flash EPROM Programming                                       | 4-14 |
| 4.6 CONFIGURATION EEPROM                                            | 4-15 |
| 4.7 BATTERY BACKED CLOCK                                            | 4-15 |
| 4.8 WATCHDOG TIMER                                                  | 4-15 |

## APPENDICES

| APPENDIX A - UTILITIES SOFTWARE             | A-1  |
|---------------------------------------------|------|
| SCSICOMP - SCSI BLOCK COMPARE UTILITY       | A-2  |
| SCSICOPY - SCSI BLOCK COPY UTILITY          | A-4  |
| SCSIFMT - SCSI HARD DISK FORMAT UTILITY     | A-6  |
| SCSI-ID - SCSI INITIATOR ID UTILITY         | A-8  |
| SCSI-VER - SCSI/BIOS VERSION NUMBER UTILITY | A-9  |
| SERLOAD - SERIAL DOWNLOADING UTILITY        | A-10 |
| SETUP - CONFIGURATION MEMORY UTILITY        | A-12 |
| WATCHDOG - WATCHDOG TIMER UTILITY           | A-25 |
| XTCLK - REAL TIME CLOCK UTILITY             | A-26 |
| APPENDIX B - BUS TIMING                     | B-1  |

## FIGURES

| Figure 1-1 Mechanical Dimensions                               |      |
|----------------------------------------------------------------|------|
| Figure 1-2 CoreModule/PC and MiniModule Self Stacking Assembly | 1-5  |
| Figure 1-3 Self Stacking Dimensions                            | 1-5  |
| Figure 2-1 Connector and Jumper Locations                      | 2-2  |
| Figure 2-2 Installing a 28-pin Device in a 32-pin Socket       |      |
| Figure 2-3 Byte-wide Jumper Array Numbering (W1)               |      |
| Figure 2-4 Byte-wide Socket S0 EPROM Jumpering                 |      |
| Figure 2-5 Byte-wide Socket S0 +5 Volt Flash EPROM Jumpering   |      |
| Figure 2-6 Byte-wide Socket S0 +12 Volt Flash EPROM Jumpering  |      |
| Figure 2-7 Byte-wide Socket S0 SRAM Jumpering                  |      |
| Figure 4-1 CoreModule/PC Block Diagram                         | 4-3  |
| Figure A-1 SETUP Page 1                                        | A-14 |
| Figure A-2 SETUP Page 2                                        | A-17 |
| Figure A-3 SETUP Page 3                                        | A-21 |
| Figure B-1 Memory and I/O Timing                               | B-2  |
| Figure B-2 IOCHRDY Timing                                      | B-3  |

## TABLES

| Table 2-1 Connector Usage Summary                      | 2-1  |
|--------------------------------------------------------|------|
| Table 2-2 Configuration Jumper Summary                 | 2-3  |
| Table 2-3 Configuration Memory Options                 | 2-4  |
| Table 2-4 Power Connector (J5)                         | 2-5  |
| Table 2-5 Summary of Jumper Array W1                   | 2-10 |
| Table 2-6 Summary of Jumper Array W2                   | 2-10 |
| Table 2-7 Utility Connector (J4)                       | 2-12 |
| Table 2-8 J4 Mating Connectors                         | 2-13 |
| Table 2-9 Keyboard DIN Connector Pinouts               | 2-13 |
| Table 2-10 Parallel Port Connector (J3)                | 2-15 |
| Table 2-11 J3 Mating Connectors                        | 2-15 |
| Table 2-12 J2 Mating Connector                         | 2-16 |
| Table 2-13 Serial Port Connector (J2)                  | 2-17 |
| Table 2-14 PC/104 Bus Connector (P1A)                  | 2-18 |
| Table 2-15 PC/104 Bus Connector (P1B)                  | 2-19 |
| Table 2-16 Bus Interrupt Assignments                   | 2-20 |
| Table 2-17 DMA Channel Assignments                     | 2-20 |
| Table 3-1 Software-controlled Configuration Options    | 3-3  |
| Table 3-2 Terminal Cursor Commands                     | 3-6  |
| Table 3-3 Byte-wide Socket Size and Address Selections | 3-8  |
| Table 4-1 CoreModule/PC Memory Map                     | 4-4  |
| Table 4-2 CoreModule/XT I/O Map                        | 4-5  |
| Table 4-3 Interrupt Level Assignments                  | 4-7  |
| Table 4-4 DMA Channel Assignments                      | 4-8  |
| Table 4-5 Timer Assignments                            | 4-8  |
| Table 4-6 Parallel Port Signal Usage                   | 4-11 |
| Table 4-7 Parallel Port Register Bits                  | 4-12 |
| Table 4-8 Segment Numbers                              | 4-14 |
| Table A-1 SETUP Pages                                  | A-13 |
| Table A-2 Byte-wide Socket Size and Address Options    | A-15 |
| Table A-3 POST Speed Selections                        | A-15 |
| Table B-1 Memory and I/O Timing                        | B-1  |
|                                                        |      |

## CHAPTER 1 INTRODUCTION

## **1.1 GENERAL DESCRIPTION**

The CoreModule/PC is an ultra compact, low cost PC compatible computer system combining all the functionality of a PC motherboard on a 3.6" by 3.8" module. It offers very low power consumption, +5V only operation, and a wide operating temperature range. Either as a component-like PC engine, or combined into a system with Ampro's or other compnies' PC/104-compatible peripheral modules, the CoreModule/PC is an ideal solution for a variety of embedded and portable applications.

PC/104 is a mechanical and electrical standard for embedded PCs, and the CoreModule/PC is a PC/104-compatible CPU module. Ampro offers an extensive line of PC/104 peripheral interfaces, called MiniModules, that are compatible with the CoreModule/PC. Additionally, there is a growing number of PC/104-compatible peripheral interfaces from other manufacturers that are compatible with the CoreModule/PC. The PC/104 Specification and the list of PC/104 vendors and products are available from the PC/104 Consortium. The Consortium's address is provided in Chapter 4.

The CoreModule/PC allows system designers to include full PC functionality in their product while using a minimum of space and power. It uses a CMOS 8088-compatible CPU plus a full complement of PC compatible DMA controllers, interrupt controllers, and timers. There are either 256 Kbytes or 1 Mbyte of DRAM onboard.

All the features required of a PC compatible embedded controller are included in the CoreModule/PC. It is equipped with a PC compatible bidirectional parallel port and an 8250 compatible RS232C serial port. The former can be configured as a printer interface or as an 8-bit general purpose I/O port. A real time clock with a connector for external backup battery is also included.

Disk drives are often undesirable in embedded applications. Further, the harsh operating environments in which embedded systems often operate make the use of floppy or hard disk drives unreliable. A 32-pin socket on the CoreModule/PC allows an onboard byte-wide memory device to function as a bootable DOS compatible Solid State Disk (SSD). Using Ampro's optional Solid State Disk Utilities, any DOS-based PC software, including DOS, drivers, and application programs can reside in an SSD. Ampro's SSD support software can be used with a wide variety of memory devices, including EPROMs, Flash EPROMs, and NOVRAM modules – up to 1M byte may be installed. Flash EPROM can be programmed directly on the module.

When ordinary floppy or hard disk drives are required, an Ampro MiniModule/FSS may be mated directly to the CoreModule/PC. The MiniModule/FSS provides a floppy controller, SCSI interface, and an additional serial port in the same compact form factor.

The Award ROM-BIOS used in the CoreModule/PC contains Ampro extensions to support the solid state disk capability and an optional SCSI interface. A unique "serial console" option allows external devices connected to the module's serial port to substitute for the standard PC keyboard and display. Ampro has also added "OEM hooks" to the BIOS to ease the task of system customization, allowing embedded code to be executed out of ROM installed in the onboard byte-wide sockets or on an external peripheral adapter. BIOS support for the module's watchdog timer function is also included, facilitating easy integration with OEM applications.

The CoreModule/PC has been designed to offer superior configuration flexibility while maintaining very small overall system dimensions. Its onboard PC/104 bus header provides all the signals found on the PC bus. Both the CoreModule/PC and Ampro's MiniModule expansion boards are offered with stackthrough headers, allowing them to be stacked directly on top of each other, thus avoiding the need for backplanes or card cages. Spacers are used to rigidly mount the boards on top of each other. In this manner, a complete system consisting of the CoreModule/PC, a MiniModule display controller, and a MiniModule/FSS (floppy drive, SCSI, and serial port controllers) can be assembled into a three-high stack measuring only 3.6 x 3.8 x 1.8 inches.

A key advantage of the PC compatibility of the CoreModule/PC is that it runs standard IBM PC software, including single- and multi-tasking operating systems, languages, development tools, and thousands of other software applications and utility packages.

## **1.2 FEATURES**

- 8088-compatible CMOS processor operating at 9.8 MHz
- 256 Kbytes or 1 Mbyte of onboard RAM
- 32-pin byte-wide socket for Solid State Disk support
- Industry standard AWARD BIOS with Ampro extensions
- DMA, interrupt, and timer controllers
- Bidirectional parallel port, serial port, keyboard, and speaker interfaces
- Battery backed real time clock
- Watchdog timer with BIOS support
- Configuration EEPROM eliminates most jumpers
- 8-bit PC/104 stackthrough bus with 6 mA bus drive
- Ultra compact PC/104 form factor (3.6 x 3.8 x 0.6 inches)
- Low power consumption: 0.6 W active, 0.3 W sleep

## **1.3 SPECIFICATIONS**

#### **CPU and Onboard Memory**

- 9.8 MHz CMOS 8088 integrated CPU
- 256 Kbytes or 1 Mbytes DRAM onboard
- One 32-pin DIP byte-wide memory socket, configurable to:
  - 32K D0000h-D7FFFh, D8000h-DFFFFh, E0000h-E7FFFh , or E8000h-EFFFFh
  - 64K D0000h-DFFFFh or E0000-EFFFFh.
  - 128K D0000h-EFFFFh

#### **PC-Compatible Controllers**

- Standard DMA/interrupt/timer support:
  - 6 interrupt channels (8259 compatible)
  - 3 DMA channels (8237 compatible)

#### Note

#### Certain DMA restrictions apply – see Chapter 4, Section 4.3.5.

■ 3 programmable counter/timers (8254 compatible)

- RS232C serial port (COM1):
  - 8250 compatible
  - Software controlled baud rate
  - Full handshaking
  - Onboard ±9 Vdc generation
- Bidirectional parallel printer port
- Keyboard port (requires PC or XT keyboard)
- Speaker port with 0.1 watt drive
- 8-bit PC/104 stackthrough bus with 0.6 mA bus drive

#### Note

Only 10 bits of I/O address space is commonly used on the PC/104 bus. See discussion in Chapter 4, Section 4.2.4.

#### **Other Onboard Functions**

- 1K bit configuration EEPROM, with 512 bits for OEM use
- Real-time clock. Requires external backup battery (3.0V-3.6V)
- Watchdog timer function (with BIOS support). Provides "super-NMI" triggered system RESET

1

#### Physical

- Size: 3.6 x 3.8 x 0.6 inches (90 x 96 x 15 mm)
- Power requirement (typical): +5V ±5% at 0.6 W active, 0.3 W sleep
- Multilayer PCB with ground and power planes for low noise
- Operating environment:
  - 0-70° C
  - 5-95% relative humidity (non-condensing)
  - Storage Temperature: -55° to +85° C
  - Weight: 2.4 oz. (68 gm)

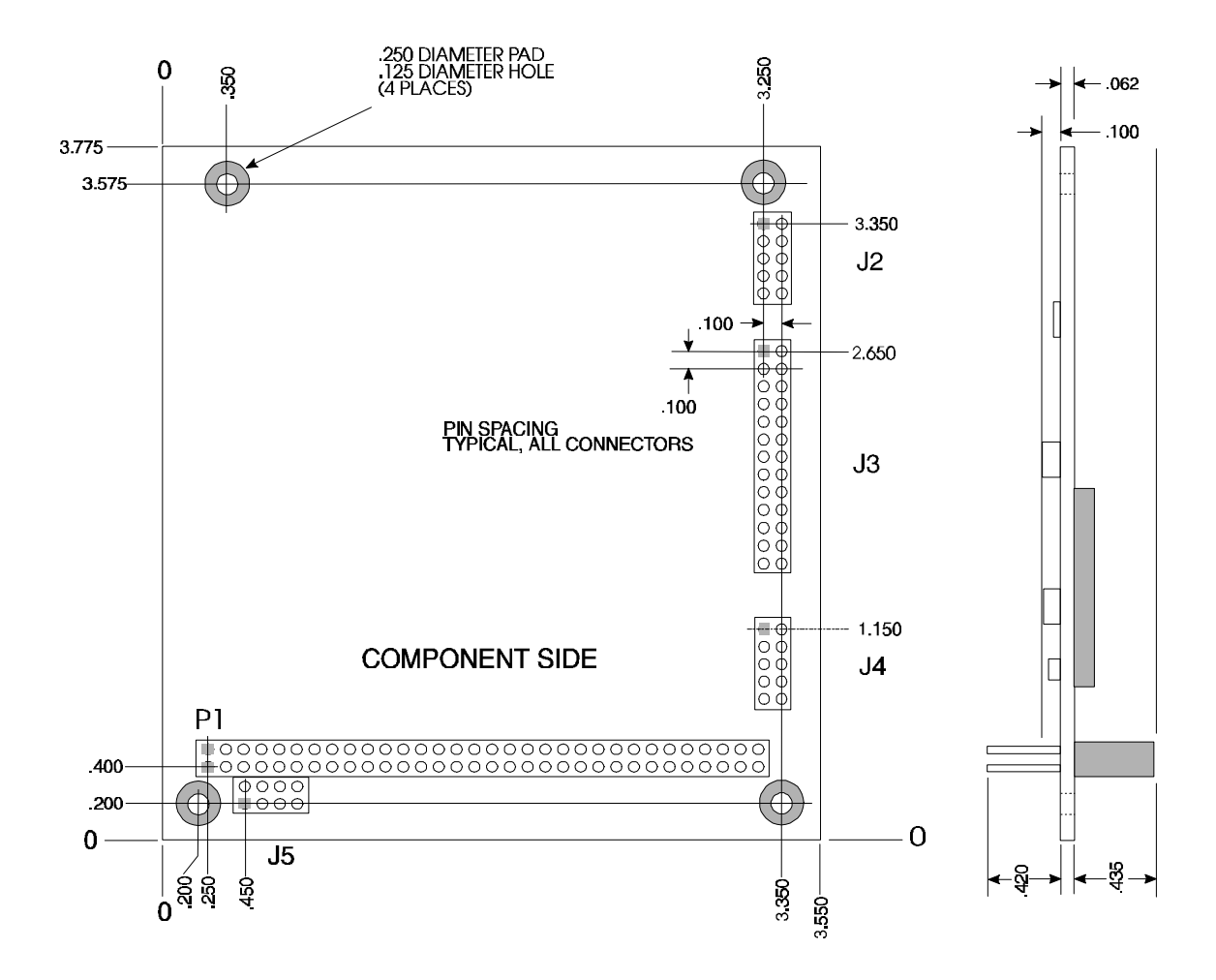

Note: The dark colored squares indicate pin 1

Figure 1-1. Mechanical Dimensions

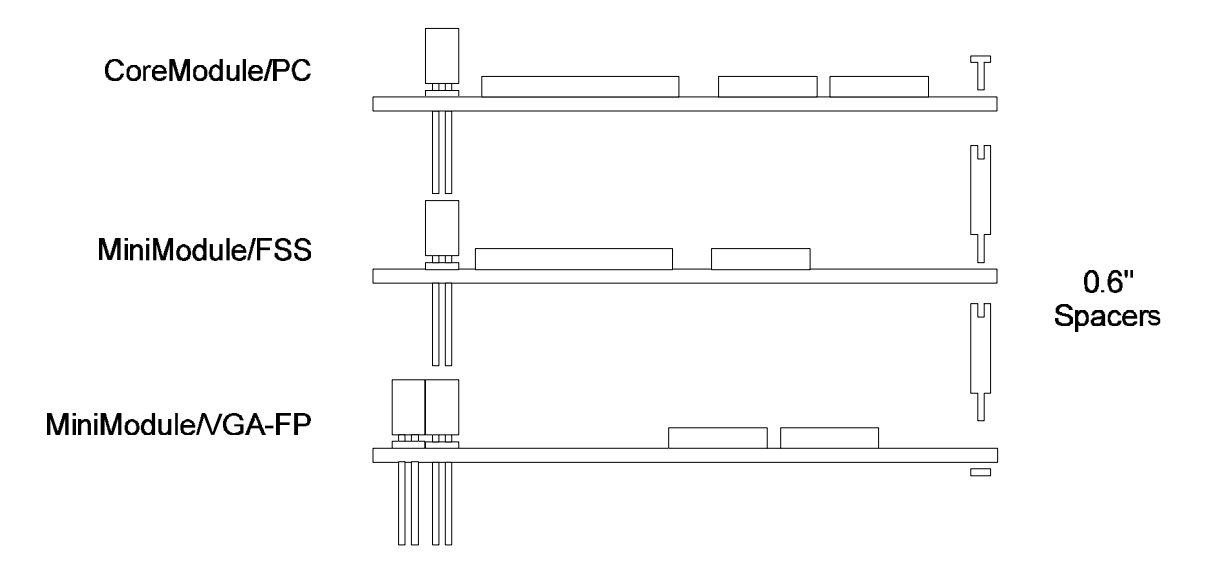

Figure 1-2. CoreModule/PC and MiniModule Self Stacking Assembly

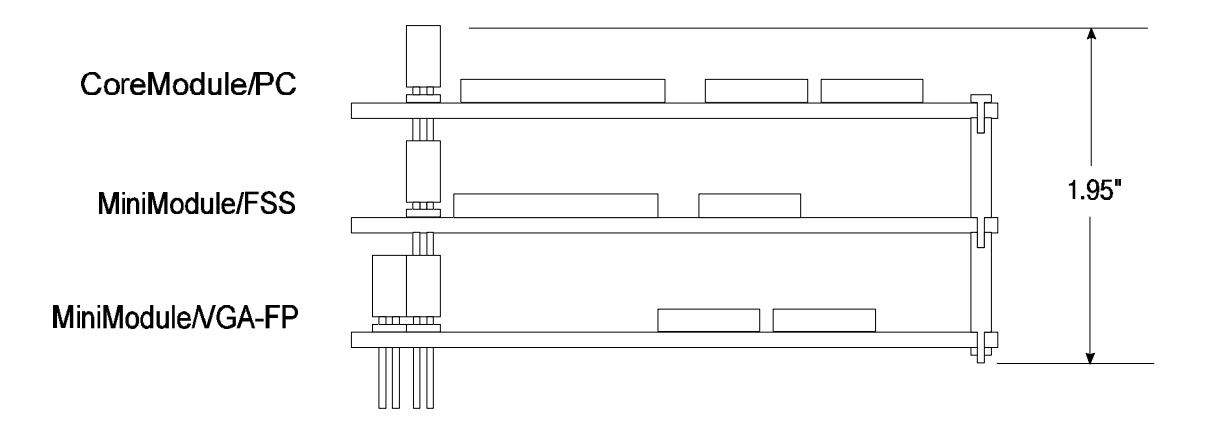

Figure 1-3. Self Stacking Dimensions

## **CHAPTER 2**

## HARDWARE CONFIGURATION

#### 2.1 INTRODUCTION

This chapter describes the requirements to integrate the CoreModule/PC as a component within a wide variety of applications including embedded systems. Information is provided regarding connector signals and pinouts, external device requirements, interconnection cable wiring, and board configuration. Also covered in this chapter are the configuration and initialization requirements of standard and optional onboard devices. Unique to the CoreModule/PC is provision of a SETUP function, similar to that found in PC/AT's, to store system parameters in a nonvolatile configuration memory, rather than using jumpers and switches.

Many of the board's functions are software controlled rather than hardware controlled. Therefore, many features and functions described in this manual assume the presence of the board's standard ROM-BIOS for their operation. Refer to Chapter 3 for typical software configuration information, and to Chapter 4 for technical details regarding the board's hardware and software functions.

### 2.1.1 Interface Connectors

Figure 2-1 shows the location of the board's interface connectors (P1, J2-J5) and configuration jumper locations. Table 2-1 summarizes the use of each of the board's connectors. Connector pinouts and signal definitions are provided in the sections of this chapter that cover each connector interface.

| Connector | Function         | Size   |
|-----------|------------------|--------|
| P1        | PC Expansion Bus | 64-pin |
| J2        | Serial Port      | 10-pin |
| J3        | Parallel Port    | 26-pin |
| J4        | Utility/Keyboard | 10-pin |
| J5        | Power            | 8-pin  |

#### Table 2-1. Connector Usage Summary

The board's I/O connectors consist of dual-row male header connectors. These connectors can be mated with female header connectors of flat ribbon (IDC) cables, or with discretely wired connectors.

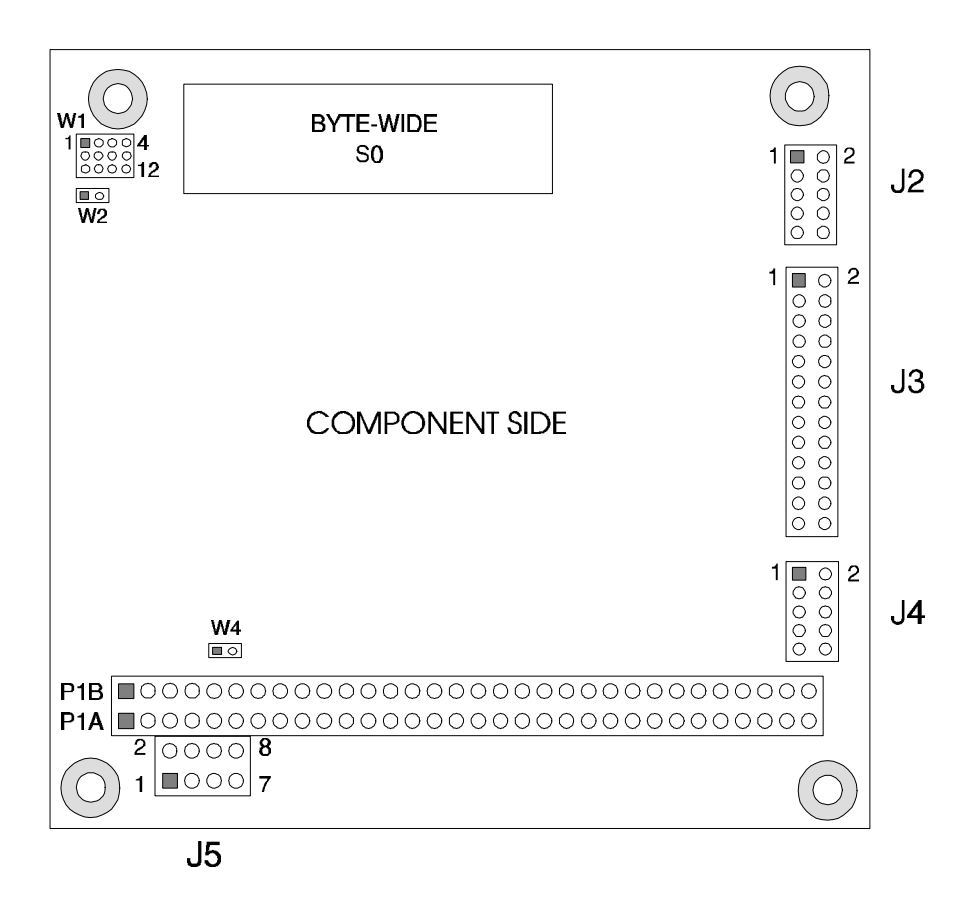

Figure 2-1. Connector and Jumper Locations

## 2.1.2 Jumper Configuration Options

For normal PC compatible operation, no special jumpering of the CoreModule/PC is required. As shipped from the factory, the board can be connected to appropriate peripherals or other MiniModules and operated immediately. Table 2-2 summarizes the board's jumper options; they are each discussed in detail in this chapter.

| Note                                                         |   |
|--------------------------------------------------------------|---|
| A "/" is used to show that two pins of a jumper position are | Γ |
| jumper W1 are connected with a shorting block.               | 1 |

Each of the board's jumper options is referred to by a "W" number (i.e. "W1"). Jumpers occur in two 2-pin groups and one 12-pin group. In the case of the 2-pin group, the jumper is either on or off. The use of the 12-pin group is illustrated in the section on byte-wide device configuration.

Г

#### Note

The option jumpering pins on the CoreModule/PC are on 2mm centers. It is necessary to use compatible 2mm shorting blocks when setting the jumper options.

Two sources for 2mm shorting blocks are:

Г

Berg Barley Mill Plaza P. O. Box 80013, Wilmington, DE 19880-0013 Phone: (800) 237-4357

2mm shorting blocks: P/N 86730-001

Hirose Electric U.S.A., Inc. 2685-C Park Center Drive, Simi Valley, CA 93065 Phone: (805) 522-7958

2mm shorting blocks: P/N A3-SP

| Jumper | Function                              |
|--------|---------------------------------------|
| W1     | Configuration for byte-wide socket S0 |
| W2     | Configuration for byte-wide socket S0 |
| W4     | 12V flash programming power           |

### 2.1.3 Configuration Memory Options

In addition to the various configuration jumper options, there are a number of system configuration parameters which are initialized by the ROM-BIOS based on the contents of a unique 1024 bit configuration EEPROM.

This device will be referred to as the board's nonvolatile Configuration Memory. Through the use of this Configuration Memory function, the number of jumper configuration options has been minimized, and board setup has been simplified. This memory includes 512 bits accessible to the BIOS and used by Ampro for SETUP, and 512 bits available to the OEM. Refer to Chapter 4 for a discussion on how to access this user area.

The SETUP function within the ROM-BIOS can be accessed either with a "hot-key" entry (CTRL-ALT-ESC) during POST or through the SETUP program provided on the CoreModule/PC Utilities Diskette. The SETUP function is used to specify all of the configuration parameters stored in the board's nonvolatile Configuration Memory.

Table 2-3 lists the main functions which are controlled by the contents of the nonvolatile Configuration Memory. Use of the SETUP function is discussed in Chapter 3 and in Appendix A.

- Date and Time values of the battery-backed real time clock
- Floppy drive quantity and type
- Video controller type
- Enable/disable serial port
- Enable/disable parallel port
- Set 32-pin byte-wide socket configurations
- POST Speed Option
- Watchdog timer options
- Enable/disable serial boot loader
- Enable/disable SETUP's "hot-key"
- Enable/disable Ampro Extended BIOS services
- Default boot drive
- SCSI hard disk drive parameters
- Console input and output device selection and configuration

#### Table 2-3. Configuration Memory Options

The CoreModule/PC is shipped with a set of preprogrammed selections. If the Configuration Memory is ever programmed in such a way that it is impossible to boot or regain control of the system, a shorting block can be installed temporarily on J2-7/8 to defeat the Configuration Memory and use the defaults instead. The system can then be reconfigured using the SETUP function.

#### 2.2 DC POWER INPUT

The CoreModule/PC requires only +5V ( $\pm$ 5%) for normal operation. The  $\pm$ 9V for RS232C (serial port) is generated onboard. If a 12 volt Flash EPROM is to be *programmed* in the byte-wide socket, typically +12V at 30 mA is required while programming the Flash EPROMs. Check the manufacturer's specifications for the device you use. (Jumper W4 must be installed when programming +12V Flash EPROMs.) Power is supplied via the 8-pin Power Connector J5. See Figure 2-1 for the location of this connector and Table 2-4 for its pinout.

The power requirements of the CoreModule/PC depend on several factors, including what functions are present on the board (e.g. DRAM and byte-wide memory devices), and what peripherals are connected to the board's I/O ports (e.g. keyboard) or bus header. For example, a MiniModule video

controller installed on the board's MiniModule header would draw its power through the CoreModule/PC's power connector.

A fully populated CoreModule/PC (without a keyboard, serial or parallel peripheral, or MiniModule installed) requires approximately 0.6 watts of power (115 mA).

| Pin | Function     |  |  |
|-----|--------------|--|--|
| 1   | Ground       |  |  |
| 2   | +5 V DC      |  |  |
| 3   | No pin (KEY) |  |  |
| 4   | +12V DC      |  |  |
| 5   | -5V DC       |  |  |
| 6   | -12V DC      |  |  |
| 7   | Ground       |  |  |
| 8   | +5V DC       |  |  |

Table 2-4. Power Connector (J5)

#### 2.3 ONBOARD SYSTEM DRAM MEMORY

The CoreModule/PC is offered in two onboard DRAM memory configurations: 256 KBytes, and 1 Mbyte. With 256 KBytes present, 192 KBytes is available for use by programs and data. With 1 MByte present, 640 KBytes is available for programs and data. The CoreModule/PC does not offer EMS support for memory beyond 640 KBytes.

#### 2.4 BYTE-WIDE MEMORY SOCKET

The CoreModule/PC has a single onboard socket for the addition of byte-wide memory devices, labeled S0. A byte-wide device is a memory, such as an EPROM, that is organized to provide 8 bits of parallel data. Devices used in S0 must have an access time of 250 nS or less.

Socket S0 is a 32-pin DIP socket that can accommodate a variety of EPROM, Flash EPROM, Static RAM (SRAM), and nonvolatile RAM (NOVRAM) devices, useful for program storage or as "Solid State Disk" (SSD) drives.

The jumper options for S0 can also support a number of 28-pin devices. If a 28-pin device is used in socket S0, it must be installed such that socket pins 1, 2, 31, and 32 are unused. Figure 2-2 shows how to install a 28-pin device in the 32-pin DIP socket.

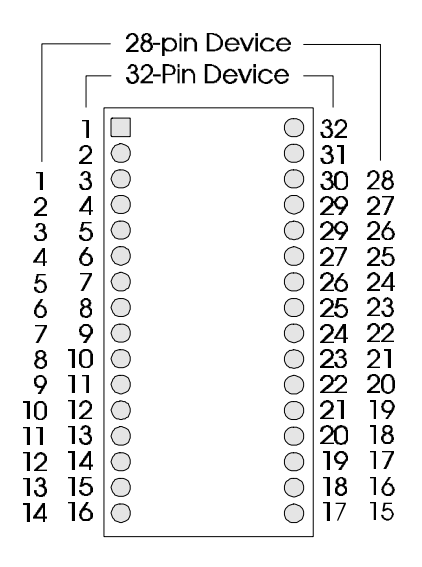

Figure 2-2. Installing a 28-pin Device in a 32-pin Socket

The board's byte-wide socket is configured by jumper array W1 for a wide range of byte-wide memory devices. Figure 2-3 shows the arrangement of the pins in the jumper array and how the pins are numbered.

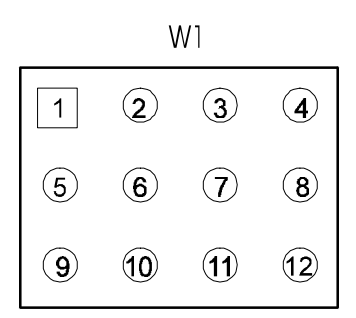

Figure 2-3. Byte-wide Jumper Array Numbering (W1)

#### Caution

When changing a jumper configuration, be sure to remove any unused jumpers that may already be on the jumper array.

Г

Note

The option jumpering pins on the CoreModule/PC are on 2mm centers. See Section 2.1.2 for sources of shorting blocks for these pins.

#### 2.4.1 Jumpering Diagrams for Popular Byte-wide Devices

Г

Г

Configuration jumper settings for popular NOVRAMs, EPROMs, and Flash EPROMs are provided in Figures 2-4 through 2-7 on the following pages.

Be sure to supply +12V power to the board if you plan to program +12V Flash EPROMs *in situ* (see Section 2.2).

In addition to having its device configuration jumpers set, each socket must be enabled or disabled via a parameter within the board's nonvolatile Configuration Memory. The Ampro SETUP function offers a convenient means to do this. SETUP resides in the ROM-BIOS and can be accessed either with a "hot-key" entry (CTRL-ALT-ESC) just prior to boot time or through the SETUP program provided on the CoreModule/PC Utilities Diskette.

Note

When a byte-wide memory socket is enabled, its memory address space is unavailable for use by other devices on the PC bus. A byte-wide socket must be "disabled" before its memory space can be used for other purposes.

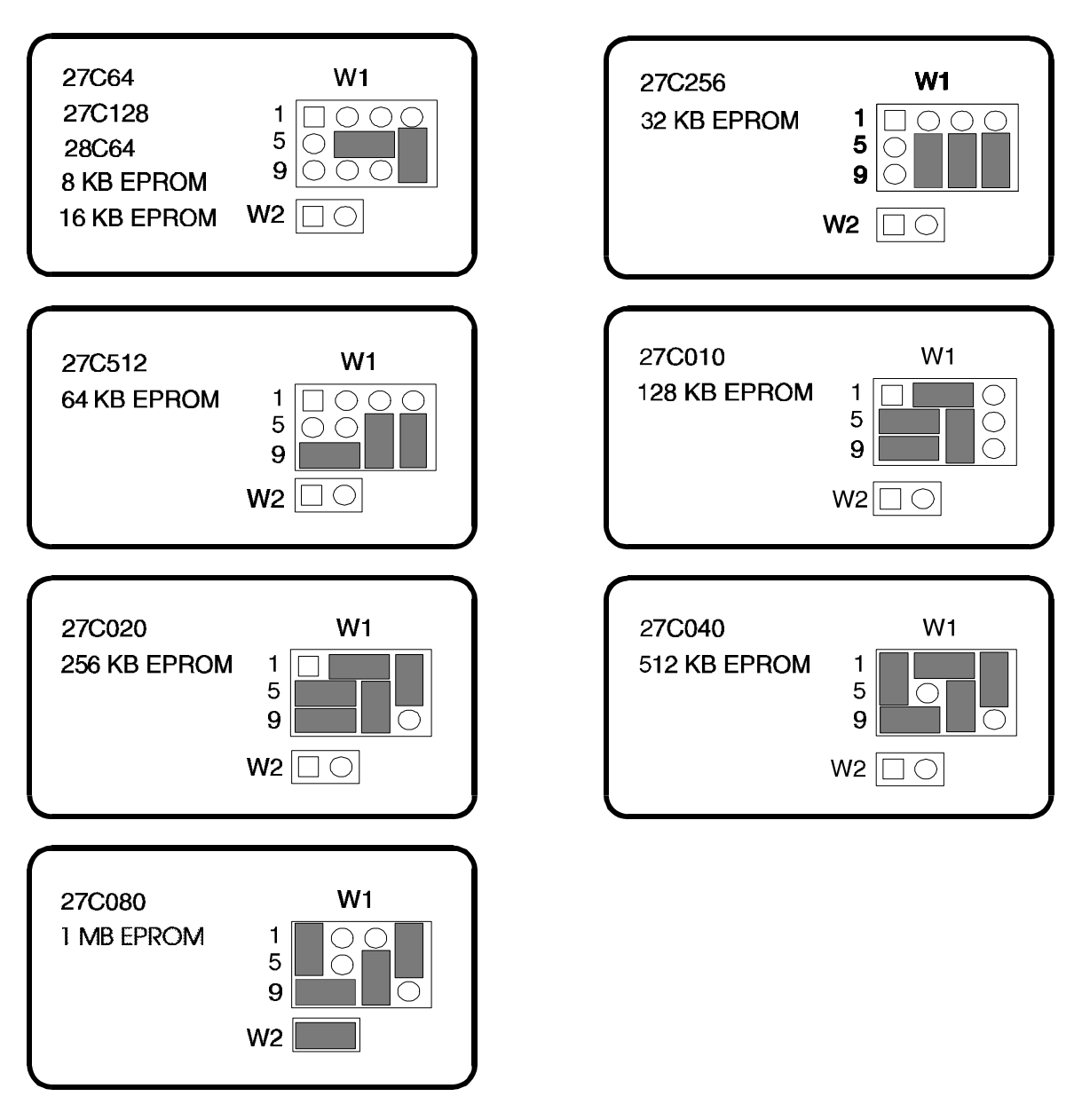

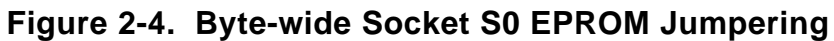

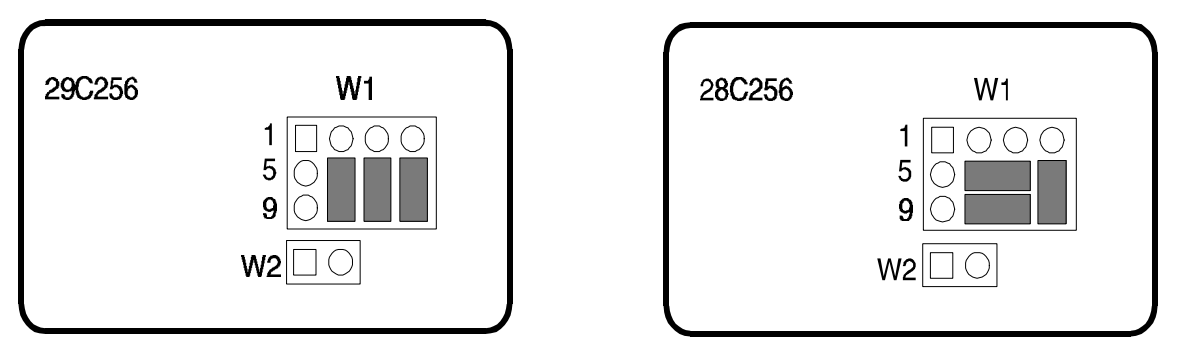

Figure 2-5. Byte-wide Socket S0 +5 Volt Flash EPROM Jumpering

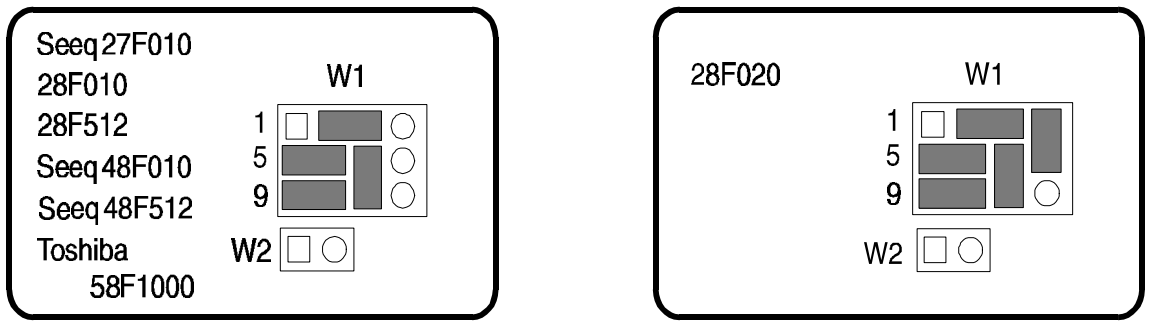

Note: W4 must be installed during +12V Flash EPROM Programming

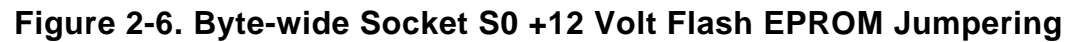

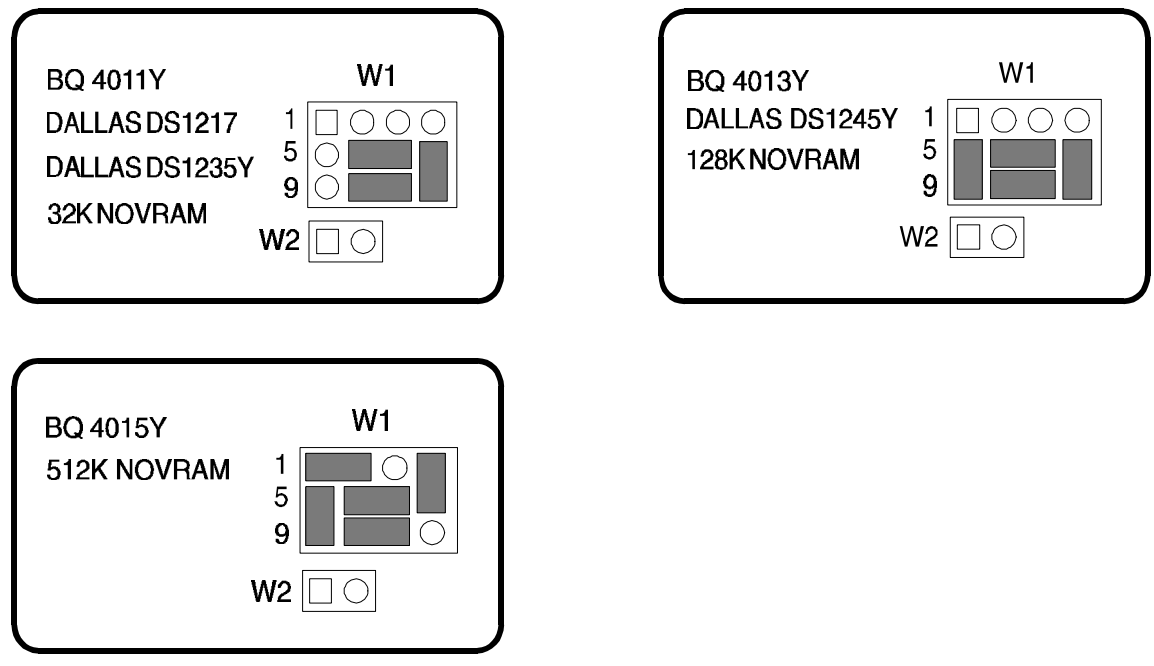

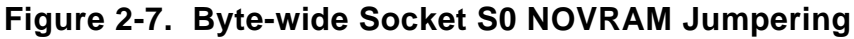

## 2.4.2 Custom Jumpering

Tables 2-5 and 2-6 show a summary of the functions for each pin of each jumper array (W1 and W2). The tables can be used to determine how to jumper the byte-wide socket for devices that are not shown in the jumpering figures. The tables show which signal appears on each jumper pin and what pins they connect to on the 32-pin socket.

Note that 32-pin socket pin numbers are given in the tables. To properly interpret numbering for a 28-pin device in socket S0, remember that socket pins 1, 2, 31, and 32 are unused (See Figure 2-2 for details).

| W1<br>Pin | Function                        |  |  |
|-----------|---------------------------------|--|--|
| 1         | From address A18                |  |  |
| 2         | To S0-1                         |  |  |
| 3         | +12 V Flash programming voltage |  |  |
| 4         | From address A17                |  |  |
| 5         | To S0-31                        |  |  |
| 6         | From write enable signal        |  |  |
| 7         | To S0-29                        |  |  |
| 8         | To S0-30                        |  |  |
| 9         | From address A15                |  |  |
| 10        | To S0-3 (has a 10K ohm pull-up) |  |  |
| 11        | From address A14                |  |  |
| 12        | +5 V power; to S0-32            |  |  |

Table 2-5. Summary of Jumper Array W1

| Jumper | Pin | Function         |  |  |
|--------|-----|------------------|--|--|
| W2     | 1   | W1-2; S0-1       |  |  |
| W2     | 2   | From address A19 |  |  |

Table 2-6. Summary of Jumper Array W2

## 2.5 BATTERY-BACKED CLOCK

The CoreModule/PC provides a battery-backed real time clock. Use the ROM-BIOS SETUP function to set the clock to the correct time and date. Thereafter, the utility XTCLK can be used to initialize the DOS time and date each time the system is booted. Information about this program is in Appendix A of this manual.

The CoreModule/PC will continue to function properly should the clock be disabled, or should the clock battery fail. The normal "DOS" clock does not require the battery-backed clock to function.

Note

A back-up battery is not needed for storage of the Configuration Memory parameters.

The real time clock can be backed up with a 3.6V Lithium battery. The Tadiran TL-5242/W is recommended. It is available from Tadiran Electronic Industries. The backup battery is connected between J4 pin 9 (+BATV) and J4 pin 2 (-BATV) of the Utility Connector (J4).

### 2.6 WATCHDOG TIMER

Г

The watchdog timer can be used to trigger a "super-NMI" interrupt, resulting in a system reset, when it "times out". It is often used at boot time to monitor the boot process. It can also be used to monitor the activity of an application program. If the application program does not reset the watchdog timer periodically (because of a malfunction), the watchdog timer will generate a system reset. To find out more about using the watchdog timer, refer to Chapter 4.

The *boot time monitor* function is configured in SETUP. This is discussed in Chapter 3. The *application program monitor* function must be written into the application. This is discussed in Chapter 4. In some simple applications, the WATCHDOG program provided on the utility diskette can be used to retrigger the watchdog timer. Use of the WATCHDOG program is discussed in Appendix A.

### 2.7 PERIPHERAL INTERFACE CONFIGURATION AND CONNECTIONS

This section covers the requirements of the board's external device interface connectors. Information is provided on interface and device characteristics, connector pinouts, signal definitions, jumper configuration, and nonvolatile Configuration Memory setup.

## 2.7.1 Utility Connector (J4)

A single 10-pin header connector (J4) provides connections for four functions: speaker, reset, keyboard, and a "power good" signal. The pinout and signal definitions of the Utility Connector are shown in Table 2-7. Table 2-8 gives the mating connectors for J4. Here are some considerations regarding the signals on this connector:

- The speaker signal is buffered by a transistor amplifier to provide approximately .1 watt of audio power to an external speaker. Typically, a small general purpose 2 or 3 inch diameter permanent magnet speaker with an 8 ohm voice coil is used.
- A PC compatible keyboard can be connected to the board's keyboard port via connector J4. Often, keyboards are connected with a 5-pin DIN connector. For convenience, Table 2-9 also shows the connections for a 5-pin DIN type keyboard connector.

Г

#### Note

"AT" keyboards are not compatible with "PC" or "XT" keyboards, and may not be used with this interface.

- An LED lamp can be connected between J4 pins 8 (+5 Vdc) and 7 (Ground) to provide a poweron indication. An external series current limiting resistor is required for some LEDs (typically 330 ohms).
- A reset pushbutton switch can be connected between J4 pins 3 and 7.
- The real time clock battery, if used, connects between J4 pins 9 (+BATV) and 2 (-BATV).
- If a system power status signal is available, it should be connected to J4 pin 10. A high-true TTL level signal is required. A low resets the computer.

| Pin | Signal Name  | Function                                    |  |  |
|-----|--------------|---------------------------------------------|--|--|
| 1   | Speaker+     | Audio signal through 33 ohm series resistor |  |  |
| 2   | -BATV        | Backup battery connection                   |  |  |
| 3   | Reset Switch | Reset control                               |  |  |
| 4   | N/C          | No connection                               |  |  |
| 5   | Kbd Data     | Keyboard data                               |  |  |
| 6   | Kbd Clk      | Keyboard clock                              |  |  |
| 7   | Kbd Gnd      | Ground for keyboard and LED                 |  |  |
| 8   | Kbd Pwr      | +5 V for keyboard and LED                   |  |  |
| 9   | +BATV        | Backup battery connection                   |  |  |
| 10  | Power Good   | True when power is good                     |  |  |

 Table 2-7. Utility Connector (J4)

| Ribbon Connector                | 3M 3473-7010     |
|---------------------------------|------------------|
| Discrete Wire Connector Housing | Molex 22-55-2101 |
| Discrete Wire Connector Pins    | Molex 16-02-0103 |

Table 2-8. J4 Mating Connectors

| DIN Pin | Signal Name    | J4 Pin |
|---------|----------------|--------|
| 1       | Keyboard Clock | 6      |
| 2       | Keyboard Data  | 5      |
| 3       | N/C            | -      |
| 4       | Ground         | 7      |
| 5       | Keyboard Power | 8      |

 Table 2-9. Keyboard DIN Connector Pinouts

## 2.7.2 Parallel Port (J3)

The parallel port can be used as a standard PC printer port, or it can be used for general purpose programmable I/O. The data lines are truly bidirectional. The control lines are quasi-bidirectional. This is discussed in Chapter 4. By using the port's input and output handshake signals, along with its 8-bit bidirectional data lines, many types of interfaces for specialized devices can be created, including writing data to LCD display panels, scanning keyboards, etc. Refer to Chapter 3 for typical system software configuration information, and to Chapter 4 for hardware details regarding nonstandard uses of this interface.

The parallel port is set to *extended mode* (bidirectional) at POST time. When configured in this manner, it can be used to support a standard printer, but there is some danger of old or improperly written software inadvertently changing the *direction control bit* in the parallel port control register. If this could be a problem in your installation, use the port in its AT-mode setting. Refer to Section 4.4 for instructions on how to set the parallel port mode.

When enabled in SETUP, the parallel port is configured as the primary parallel port, at I/O address 378h-37Ah. There are no jumpers to set.

It is possible to configure a system with more than one parallel port. Using an Ampro MiniModule/SSP (serial, serial, parallel) you can add two additional serial ports and an additional parallel port to the CoreModule/PC. When more than one parallel port is present in a system, the names LPT1, LPT2, etc. are assigned during system initialization. The ROM-BIOS scans for

parallel ports in the system and assigns LPT1 to the first one found. Therefore, a parallel port can be LPT1 regardless of address.

Usually a different "LPT" has a different "IRQ" (hardware interrupt) assigned to it. The IRQ assigned to the parallel port on the CoreModule/PC is IRQ7. It cannot be changed. Hardly any software (including DOS) uses interrupts for parallel printers. When the system is powered up, this interrupt comes up *disabled* so it can be used by other bus devices if required.

The parallel printer connector (J3) is a 26-pin male header connector. Table 2-10 gives the connector's pinout and signal definitions. Table 2-11 gives the mating connectors for J3. Be sure not to exceed 10 feet of total cable length between the board's connector and the printer. Beyond this distance, the signal cannot be expected to be reliable due to the limitations of the port's signal drivers.

| J3 Pin | Signal<br>Name | Typical Function    | In/Out | DB25<br>Pin |
|--------|----------------|---------------------|--------|-------------|
| 1      | -STB           | Output Data Strobe  | Out    | 1           |
| 3      | PD0            | Parallel Data Bit 0 | I/O    | 2           |
| 5      | PD1            | Parallel Data Bit 1 | I/O    | 3           |
| 7      | PD2            | Parallel Data Bit 2 | I/O    | 4           |
| 9      | PD3            | Parallel Data Bit 3 | I/O    | 5           |
| 11     | PD4            | Parallel Data Bit 4 | I/O    | 6           |
| 13     | PD5            | Parallel Data Bit 5 | I/O    | 7           |
| 15     | PD6            | Parallel Data Bit 6 | I/O    | 8           |
| 17     | PD7            | Parallel Data Bit 7 | I/O    | 9           |
| 19     | -ACK           | Character Accepted  | In     | 10          |
| 21     | BSY            | Printer Busy        | In     | 11          |
| 23     | PE             | Paper Empty         | Out    | 12          |
| 25     | SLCT           | Printer Selected    | Out    | 13          |
| 2      | -AFD           | Autofeed            | Out    | 14          |
| 4      | -ERR           | Printer Error       | In     | 15          |
| 6      | -INIT          | Init Printer        | Out    | 16          |
| 8      | -SLIN          | Select Printer      | Out    | 17          |
| 26     | N/C            | KEY                 |        |             |
| 10, 12 |                |                     |        |             |
| 14, 16 | Ground         | Signal Ground       |        | 18-25       |
| 18, 20 |                |                     |        |             |
| 22, 24 |                |                     |        |             |

| Table 2-10. F | Parallel P | Port Conne | ctor ( | (J3) |
|---------------|------------|------------|--------|------|
|---------------|------------|------------|--------|------|

| IDC Ribbon Connector            | 3M 3399-7026     |
|---------------------------------|------------------|
| Discrete Wire Connector Housing | Molex 22-55-2261 |
| Discrete Wire Connector Pins    | Molex 16-02-0103 |

Table 2-11. J3 Mating Connectors

## 2.7.3 Serial Port (J2)

The CoreModule/PC features an onboard PC-compatible RS232C serial port which can be enabled or disabled in SETUP. The module's serial port, which appears on connector J2, is normally accessed as COM1. The pinout of the serial port connector (J2) is arranged so that a simple flat ribbon cable with an IDC DB9 connector provides a PC-compatible connection.

Many devices, such as printers and modems, require handshaking in one or both directions to work properly. Consult the documentation on the external serial device for information regarding possible handshake and other interface considerations.

A useful feature of the ROM-BIOS is that it allows a device connected to the board's serial port to be used as the system "console" (keyboard and display), as an alternative to the regular video controller, monitor, and keyboard. This is further discussed in Chapter 3.

Table 2-13 gives the signal pinout for the board's 10-pin serial port male header connector. For reference, the table includes the DB9 and DB25 connector pinouts which correspond to the "PC standard" for serial ports. Table 2-12 gives some examples for the mating connector you would use for making connecting cables.

| IDC Ribbon Cable Connector      | 3M 3475-7010     |
|---------------------------------|------------------|
| Discrete Wire Connector Housing | Molex 22-55-2101 |
| Discrete Wire Connector Pins    | Molex 16-02-0103 |

Table 2-12. J2 Mating Connectors

| J2 Pin | Signal<br>Name | Function In/Out     |     | DB9M<br>Pin | DB25M<br>Pin |
|--------|----------------|---------------------|-----|-------------|--------------|
| 1      | DCD            | Data Carrier Detect | In  | 1           | 8            |
| 2      | DSR            | Data Set Ready      | In  | 6           | 6            |
| 3      | RXD            | Receive Data        | In  | 2           | 3            |
| 4      | RTS            | Request To Send     | Out | 7           | 4            |
| 5      | TXD            | Transmit Data       | Out | 3           | 2            |
| 6      | CTS            | Clear To Send       | In  | 8           | 5            |
| 7      | DTR            | Data Terminal Ready | Out | 4           | 20           |
| 8      | RI             | Ring Indicator      | In  | 9           | 22           |
| 9      | GND            | Ground              |     | 5           | 7            |
| 10     |                | Key Pin             |     |             |              |

Table 2-13. Serial Port Connector (J2)

## 2.8 PC/104 EXPANSION BUS

The PC/104 expansion bus connector on the CoreModule/PC is a 64-pin dual-row female header on the top of the module, and the corresponding male pins on the bottom of the module. It is designated P1. This *stackthrough* connector allows great flexibility in connecting the CoreModule/PC to ribbon cables, fixed connectors, or to peripheral cards in various stacking arrangements.

The PC/104 expansion bus provides 6 mA of bus drive, which is capable of driving 10 LSTTL bus loads. Further information about these signals is provided in Chapter 4.

The board's expansion bus pins are designated in accordance with the PC/104 specification. Tables 2-14 and 2-15 show the pinout and functions of the signals on the expansion bus.

| P1<br>Pin | Signal<br>Name                                                                 | Function          | In/Out | Current<br>(in mA) | PU/PD/Ser<br>* |  |  |
|-----------|--------------------------------------------------------------------------------|-------------------|--------|--------------------|----------------|--|--|
| A1        | -IO CHCHK                                                                      | Memory Parity Err | IN     |                    | 4.7K PU        |  |  |
| A2        | SD7                                                                            | Data Bit 7        | I/O    | 6                  |                |  |  |
| A3        | SD6                                                                            | Data Bit 6        | I/O    | 6                  |                |  |  |
| A4        | SD5                                                                            | Data Bit 5        | I/O    | 6                  |                |  |  |
| A5        | SD4                                                                            | Data Bit 4        | I/O    | 6                  |                |  |  |
| A6        | SD3                                                                            | Data Bit 3        | I/O    | 6                  |                |  |  |
| A7        | SD2                                                                            | Data Bit 2        | I/O    | 6                  |                |  |  |
| A8        | SD1                                                                            | Data Bit 1        | I/O    | 6                  |                |  |  |
| A9        | SD0                                                                            | Data Bit 0        | I/O    | 6                  |                |  |  |
| A10       | I/O CRDY                                                                       | I/O Channel Ready | IN     |                    | 1K PU          |  |  |
| A11       | AEN                                                                            | Address Enable    | I/O    | 6                  |                |  |  |
| A12       | SA19                                                                           | Address Bit 19    | I/O    | 6                  |                |  |  |
| A13       | SA18                                                                           | Address Bit 18    | I/O    | 6                  |                |  |  |
| A14       | SA17                                                                           | Address Bit 17    | I/O    | 6                  |                |  |  |
| A15       | SA16                                                                           | Address Bit 16    | I/O    | 6                  |                |  |  |
| A16       | SA15                                                                           | Address Bit 15    | I/O    | 6                  |                |  |  |
| A17       | SA14                                                                           | Address Bit 14    | I/O    | 6                  |                |  |  |
| A18       | SA13                                                                           | Address Bit 13    | I/O    | 6                  |                |  |  |
| A19       | SA12                                                                           | Address Bit 12    | I/O    | 6                  |                |  |  |
| A20       | SA11                                                                           | Address Bit 11    | I/O    | 6                  |                |  |  |
| A21       | SA10                                                                           | Address Bit 10    | I/O    | 6                  |                |  |  |
| A22       | SA9                                                                            | Address Bit 9     | I/O    | 6                  |                |  |  |
| A23       | SA8                                                                            | Address Bit 8     | I/O    | 6                  |                |  |  |
| A24       | SA7                                                                            | Address Bit 7     | I/O    | 6                  |                |  |  |
| A25       | SA6                                                                            | Address Bit 6     | I/O    | 6                  |                |  |  |
| A26       | SA5                                                                            | Address Bit 5     | I/O    | 6                  |                |  |  |
| A27       | SA4                                                                            | Address Bit 4     | I/O    | 6                  |                |  |  |
| A28       | SA3                                                                            | Address Bit 3     | I/O    | 6                  |                |  |  |
| A29       | SA2                                                                            | Address Bit 2     | I/O    | 6                  |                |  |  |
| A30       | SA1                                                                            | Address Bit 1     | I/O    | 6                  |                |  |  |
| A31       | SA0                                                                            | Address Bit 0     | I/O    | 6                  |                |  |  |
| A32       | GND                                                                            | Ground            | N/A    |                    |                |  |  |
| * PU =    | * PU = Pull Up; PD = Pull Down; Ser = Series resistor. All values are in ohms. |                   |        |                    |                |  |  |

Table 2-14. PC/104 Bus Connector (P1A).

| P1<br>Pin                                                                      | Signal<br>Name | Function       | In/Out | Current<br>(in mA) | PU/PD/Ser<br>* |  |  |
|--------------------------------------------------------------------------------|----------------|----------------|--------|--------------------|----------------|--|--|
| B1                                                                             | GND            | Ground         | N/A    |                    |                |  |  |
| B2                                                                             | RESET          | System Reset   | OUT    | 6                  |                |  |  |
| B3                                                                             | +5V            | +5v Power      | N/A    |                    |                |  |  |
| B4                                                                             | IRQ2           | Int Request 2  | IN     |                    | 27K PU         |  |  |
| B5                                                                             | -5V            | -5V Power      | N/A    |                    |                |  |  |
| B6                                                                             | DRQ2           | DMA Request 2  | IN     |                    | 27K PD         |  |  |
| B7                                                                             | -12V           | -12V Power     | N/A    |                    |                |  |  |
| B8                                                                             | N/A            |                | N/A    |                    |                |  |  |
| B9                                                                             | +12V           | +12V Power     | N/A    |                    |                |  |  |
| B10                                                                            | N/A            | Key Pin        | N/A    |                    |                |  |  |
| B11                                                                            | -SMEMW         | Mem Wrt, lo 1M | I/O    | 6                  |                |  |  |
| B12                                                                            | -SMEMR         | Mem Rd, lo 1M  | I/O    | 6                  |                |  |  |
| B13                                                                            | -IOW           | I/O Write      | I/O    | 6                  |                |  |  |
| B14                                                                            | -IOR           | I/O Read       | I/O    | 6                  |                |  |  |
| B15                                                                            | -DACK3         | DMA Ack 3      | OUT    | 6                  |                |  |  |
| B16                                                                            | DRQ3           | DMA Request 3  | IN     |                    | 27K PD         |  |  |
| B17                                                                            | -DACK1         | DMA Ack 1      | OUT    | 6                  |                |  |  |
| B18                                                                            | DRQ1           | DMA Request 1  | IN     |                    | 27K PD         |  |  |
| B19                                                                            | -REFRESH       | Memory Refresh | I/O    | 6                  |                |  |  |
| B20                                                                            | CLK            | CPU Clock      | OUT    | 6                  | 33 Ser         |  |  |
| B21                                                                            | IRQ7           | Int Request 7  | IN     |                    | 27K PU         |  |  |
| B22                                                                            | IRQ6           | Int Request 6  | IN     |                    | 27K PU         |  |  |
| B23                                                                            | IRQ5           | Int Request 5  | IN     |                    | 27K PU         |  |  |
| B24                                                                            | IRQ4           | Int Request 4  | IN     |                    | 27K PU         |  |  |
| B25                                                                            | IRQ3           | Int Request 3  | IN     |                    | 27K PU         |  |  |
| B26                                                                            | -DACK2         | DMA Ack 2      | OUT    | 6                  |                |  |  |
| B27                                                                            | T/C            | Terminal Count | OUT    | 6                  | 6              |  |  |
| B28                                                                            | BALE           | Addrs Latch En | OUT    | 6                  |                |  |  |
| B29                                                                            | +5V            | +5V Power      | N/A    |                    |                |  |  |
| B30                                                                            | OSC            | 14.3MHz Clk    | OUT    | 6                  |                |  |  |
| B31                                                                            | GND            | Ground         | N/A    |                    |                |  |  |
| B32                                                                            | GND            | Ground         | N/A    |                    |                |  |  |
| * PU = Pull Up; PD = Pull Down; Ser = Series resistor. All values are in ohms. |                |                |        |                    |                |  |  |

Table 2-15. PC/104 Bus Connector (P1B)

The PC expansion bus provides a number of interrupt and DMA control signals. When you interface the CoreModule/PC to other MiniModules, PC bus plug-in cards, or other logic that requires either interrupt or DMA support, you must select which channels of these functions will be used by the added functions. This is typically done using either switches or configuration jumpers on a plug-in card. Check that you do not configure the added card to use an interrupt or DMA channel that is already being used! For your convenience, Tables 2-16 and 2-17 provide a summary of the normal assignment of interrupt and DMA channels on the CoreModule/PC and commonly used expansion modules.

| Interrupt                                                                                                    | Typical Use                      |  |  |  |  |
|----------------------------------------------------------------------------------------------------|----------------------------------|--|--|--|--|
| IRQ2                                                                                                    | EGA/VGA Option*                  |  |  |  |  |
| IRQ3                                                                                                    | Secondary Serial Port (COM2)     |  |  |  |  |
| IRQ4                                                                                                    | Primary Serial Port (COM1)       |  |  |  |  |
| IRQ5                                                                                                    | Secondary Parallel Port (LPT2)** |  |  |  |  |
| IRQ6                                                                                                    | Floppy Controller                |  |  |  |  |
| IRQ7 Primary Parallel Port (LPT1)**                                                                                                    |                                  |  |  |  |  |
| <ul> <li>This interrupt is sometimes assigned to a VGA controller, but is normally not required on Ampro VGA adapters.</li> <li>** The printer port interrupt is normally disabled and</li> </ul> |                                  |  |  |  |  |
| available for other devices on the bus                                                                                                    |                                  |  |  |  |  |

Table 2-16. Bus Interrupt Assignments

| DMA<br>Channel | Typical Use                         |  |  |
|----------------|-------------------------------------|--|--|
| 0              | DRAM Refresh                        |  |  |
| 1              | Available                           |  |  |
| 2              | Floppy controller                   |  |  |
| 3              | SCSI controller (on MiniModule/FSS) |  |  |

| Table 2-17. | DMA | Channel | Assignments |
|-------------|-----|---------|-------------|
|-------------|-----|---------|-------------|

The CoreModule/PC is designed to offer a great deal of flexibility of applications. One obvious choice is to expand the system as necessary with the various Ampro MiniModules and other PC/104-

compatible modules. Another option is to expand the system using the Ampro MiniBackplane and various conventional PC expansion boards. Still another option is to configure a dedicated OEM logic board with the desired peripheral components and simply install the CoreModule as the computing engine. These options are discussed in detail in the next section.

#### 2.8.1 MiniModule Expansion

In many applications it is necessary to expand the CoreModule/PC's capabilities by incorporating one or more of Ampro's MiniModules or other PC/104-compatible expansion modules into the device or system of interest. All such modules can be directly connected to the CoreModule/PC's PC expansion bus via the stackthrough connector. Stacking multiple modules in this way allows considerable flexibility in system design without requiring any motherboards, expansion slots, or other hardware. Figure 1-2 illustrates a typical self-stacking configuration in which a CoreModule/PC is combined with a MiniModule/FSS (for floppy, serial, and SCSI interfaces) and a MiniModule/VGA-FP (for flat panel display interface) providing the equivalent of an XT computer with a hard disk and floppy interfaces, two serial ports, a parallel port, and VGA flat panel display output.

Note

The MiniModule/FSS must be jumpered for the 'TC' option to function with the CoreModule/PC. See the MiniModule/FSS Technical Manual for details.

A wide range of PC/104 expansion modules is available from Ampro and over a hundred other companies that support the PC/104 module standard. Functions available include display controllers, serial/parallel expansion, network interfaces, modem and communications controllers, analog I/O interfaces, and many more. For information on PC/104 modules that may be useful in developing CoreModule/PC-based embedded systems, contact Ampro and the PC/104 Consortium.

#### 2.8.2 Passive Backplane Expansion

The CoreModule/PC is easily connected to a passive backplane, such as the Ampro MiniBackplane/PC, with a short ribbon cable. This configuration produces a modular equivalent of a standard PC or XT chassis. Virtually any existing PC-compatible expansion board can be plugged into the MiniBackplane. The module's 6 mA bus drive should be capable of driving several expansion cards on a properly designed backplane. The exact number of boards and modules that can be used depends on the current drain requirements of the modules used.

Here are several points regarding the use of the CoreModule/PC with a passive backplane for the PC Expansion Bus:

- **Cable Length** -- If the CoreModule/PC's PC expansion bus is connected to expansion devices with a ribbon cable, keep the cable as short as possible. Expansion bus cables longer than six inches can reduce system reliability. We recommend:
  - For cable lengths up to 6 inches, use a high quality ribbon cable, such as 3M part number 3365/64.

- For cable length between 6 and 12 inches, use a high quality ribbon cable with a ground plane, such as 3M part number 3353/64.
- Cable lengths greater than 12 inches are not recommended.
- Backplane Quality -- Be sure to use a high quality backplane having minimal signal crosstalk.
   Use of power and ground planes and guard traces between bus signals are recommended.
- **Termination** -- If bus termination is required, use "AC" rather then "DC" (resistive) termination. Placing 100 ohms in series with 100 pf between each signal and ground is recommended. Do not use resistive termination.
- Reset and TC Deglitching -- Some expansion cards have asynchronous TTL inputs especially vulnerable to noise and crosstalk. The active high RESET and TC lines are ones to watch out for. If these signals are susceptible, a 200 pf to 500 pf capacitor connected between the signal and ground can be used to prevent false resets. These RESET and TC deglitching capacitors are included on the Ampro MiniBackplanes.

## **CHAPTER 3**

## SOFTWARE CONFIGURATION

### 3.1 INTRODUCTION

The CoreModule/PC supports a wide variety of configuration options. This chapter provides an overview of the system features and configuration options that are available through software configuration. A combination of standard DOS and Ampro-supplied utilities and drivers allows you to create a highly customized system based on the CoreModule/PC. This chapter provides a brief discussion of how to use the available software utilities to configure a system for many typical installations.

Assuming you have connected the CoreModule/PC to a keyboard, a display (via a MiniModule display controller), and a floppy drive (via a MiniModule/FSS) as described in Chapter 2, you should have no difficulty booting the system under DOS. You will probably want to take advantage of the flexibility designed into the CoreModule/PC ROM-BIOS and utilities software to create a customized installation. You can tailor your software configuration to a wide variety of hardware configurations, as indicated in Chapter 2.

Some familiarity with "DOS" (PC-DOS, MS-DOS, or DR DOS) is assumed. Please refer to the appropriate IBM, Microsoft, or Digital Research reference manuals for further information on the use of the DOS operating system and its drivers and utilities. In addition, Appendix A of this manual contains a detailed description of each Ampro CoreModule/PC utility program.

## 3.2 OPERATION WITH DOS

Г

The CoreModule/PC and its ROM-BIOS have been designed to allow the use of IBM PC-DOS, Microsoft MS-DOS, or Novell DR DOS, Versions 2.x or higher. Throughout this chapter, the term "DOS" will be used to refer to any of these operating systems, except in cases where a difference in operation exists.

| Caution     | ١ |
|-------------|---|
| - a a a a a |   |

Many variations of MS-DOS exist which have been customized for operation on specific computer systems. These cannot be expected to function properly on the CoreModule/PC and should not be used. Use "IBM PC-DOS," or use the "generic IBM compatible" version of MS-DOS supplied directly by Microsoft on an OEM basis, if you do not choose to use the DR DOS operating system supplied by Ampro.

When used with DOS, the standard PC devices are available, including keyboard port, speaker port, parallel printer port, serial port, programmable timer, DMA controller, and interrupt controller.
Addition of the MiniModule/FSS adds support for floppy and hard disks and another serial port. In addition, the optional Ampro display controller MiniModules support the most popular PC-compatible video modes: VGA, CGA, MDA, and Hercules monochrome graphics on CRTs, or on LCD, plasma, or electroluminescent (EL) flat panel displays.

The DOS and ROM-BIOS time-of-day clocks are supported in the usual manner. They can be initialized at boot time manually by the TIME and DATE DOS commands, or they can be initialized automatically during execution of the AUTOEXEC.BAT by using an Ampro-supplied utility, XTCLK.COM, assuming the onboard real time clock is supplied with battery power as described in Chapter 2. Use of the XTCLK.COM program is described in Appendix A.

If a MiniModule/FSS is used for a disk interface, floppy and hard disk usage is partly dependent on which DOS version is used:

- **DOS version 3.0** (or later) is required for operation with 1.2 megabyte drives.
- **DOS version 3.2** (or later) is required for operation with 80-track (720K) microfloppy drives.
- **DOS version 3.3** (or later) is needed for use with 1.44 megabyte microfloppies, and with the optional Ampro Solid State Disk support utilities.
- **DOS version 2.1** (or later) is required for SCSI hard disk usage under the board's ROM-BIOS and SCSI support software.
- Support for hard disks larger than 32 megabytes is available under DR DOS version 3.4 (or later), or under MS-DOS or PC-DOS versions 4.0 (or later).

## **3.3 AMPRO SETUP AND UTILITIES**

A high degree of system configurability is available through options provided by: (1) the Ampro SETUP function; (2) the CoreModule/PC Utilities.

## 3.3.1 The Ampro SETUP Function

Γ

The Ampro SETUP function is used to initialize or modify the contents of the board's non-volatile Configuration Memory, i.e. the configuration EEPROM device.

Note

Any changes made in the contents of the Configuration Memory do not take effect until the system reboots.

#### Note

If the Configuration Memory is ever configured to a state that makes it impossible to regain control of the system, a shorting block can be installed temporarily on J2-7/8 to defeat the Configuration Memory and use defaults that are in the ROM-BIOS. One can then use the "hot-key" (CTL-ALT-DEL) to activate SETUP and reprogram the Configuration Memory. The shorting block on J2-7/8 must be removed for the Configuration Memory to have an effect.

The configuration options controlled by SETUP are given in Table 3-1. Examples of how a typical system can be configured for many of these options are given later in this chapter.

- Date and Time values of the battery-backed real time clock
- Floppy drive quantity and type
- Video controller type
- Enable/disable serial port
- Enable/disable parallel port
- Set 32-pin byte-wide socket configurations
- POST Speed Option
- Watchdog timer options
- Enable/disable serial boot loader
- Enable/disable SETUP's "hot-key"
- Enable/disable Ampro Extended BIOS services
- Default boot drive
- SCSI hard disk drive parameters
- Console input and output device selection and configuration

#### Table 3-1. Software-controlled Configuration Options

The SETUP function is contained directly within the ROM-BIOS. This allows access to all configuration parameters by using the "CTL-ALT-ESC" key sequence at powerup or reset time. As a convenience, a SETUP utility, executable from the DOS command line, provides entry into the ROM-BIOS SETUP function at any time during system operation. The SETUP utility also allows you to save Configuration Memory contents to a disk file. The disk file can be used later to set the Configuration Memory in the same system or another CoreModule/PC system. Refer to Appendix A for a detailed list of the system parameters controlled by SETUP and how to use the program.

# 3.3.2 CoreModule/PC Utilities Overview

The following programs are contained on the CoreModule/PC Utilities Diskette. (Actual utility names and descriptions may change, in which case appropriate "DOC" files are included on the utilities diskette to explain the changes.) Each of these programs is described in Appendix A of this manual. Note that use of the SCSI utilities requires the addition of a MiniModule/FSS (or equivalent).

- SCSICOMP A SCSI utility that lets you compare the contents of two direct access SCSI devices (such as hard disks).
- SCSICOPY A SCSI copy utility that allows you to copy blocks of data between two direct access SCSI devices (such as hard disks).
- **SCSIFMT** A SCSI hard disk formatter.
- SCSI-ID Reports the system's SCSI initiator ID.
- **SCSI-VER** Returns the Ampro SCSI/BIOS version number.
- SERLOAD -- A serial loader utility allowing a host system to download executable code to the CoreModule/PC prior to system boot.
- **SETUP** -- Used to access the Configuration Memory SETUP function from the DOS command line during system operation.
- WATCHDOG -- Used to stop, start or retrigger the watchdog timer function, and to set the time out period (1 to 255 seconds).
- **XTCLK** -- Used to copy the current time and date from the battery-backed real time clock to the DOS real time clock.

#### Note

Several of the programs found on the CoreModule/PC utilities disk are for use with a SCSI (Small Computer Systems Interface) port for hard disk drives and other devices. You must add the MiniModule/FSS to the CoreModule/PC to provide the SCSI interface hardware. The SCSI utilities provided on the utilities diskette are discussed in Appendix A and in the MiniModule/FSS Technical Manual.

# 3.4 USING THE SERIAL PORT

This section discusses several issues regarding use of the board's serial port. The CoreModule/PC's serial port is a fully PC-compatible RS232C interface. Additional serial ports can be added via an Ampro MiniModule/FSS, MiniModule/SSP, or other PC/104 modules.

# 3.4.1 Serial Port Initialization

Г

The serial port must be enabled in SETUP to make its hardware functions available. The port that appears on J2 is the *primary* port (I/O address 3F8h, IRQ4). These settings cannot be changed.

Note

The "COMn" (n=1-4) designation is a logical value, not a physical value. During the system boot sequence, the ROM-BIOS scans the serial port addresses and installs the first one found as COM1. If a second serial port is found, it is installed as COM2. The address of the serial port on the CoreModule/PC is 3F8h.

In addition, a serial port's baud rate and data characteristics must be initialized to match the requirements of the external devices that will be connected. One way to set (and alter) a serial port's baud rate and data characteristics is by means of the DOS MODE command. Here is how you might use the MODE command to initialize the COM1 port to 9600 baud, no parity, 8 data bits, and 1 stop bit:

#### C>MODE COM1:9600,n,8,1

In many cases it is not necessary to use a MODE command because the application software which operates the serial port initializes the port when it loads.

# 3.4.2 Serial Console Option

In many embedded applications it is desirable to substitute an RS232C serial device (terminal, remote computer, or other serial device) for the video controller, monitor, and keyboard normally used as the DOS console device. The serial console device may be connected to either the primary or secondary serial port.

Note that many DOS programs write directly to video RAM. Such software cannot be used on a serial console device. Programs that use ROM-BIOS display functions will work.

You can use IEEE-compatible terminals that implement certain cursor commands, without custom terminal drivers. The commands required and their hexadecimal codes are given in the following table:

| Hex Code | Command               |
|----------|-----------------------|
| 05h      | Backspace             |
| 0Ah      | Line Feed             |
| 0Bh      | Vertical Tab          |
| 0Ch      | Non-destructive Space |
| 0Dh      | Carriage Return       |

Table 3-2. Terminal Cursor Commands

The Ampro ROM-BIOS contains support for serial input and serial output. Serial console support parameters are stored in the board's Configuration Memory and are configured by the SETUP function. SETUP parameters provide support for serial console input, such as a serial keyboard or modem, and for serial console output, such as a serial display terminal or remote computer. Assignment of the system's input device (keyboard replacement) and output device (display adapter and screen) are handled separately. For instance, a standard PC or XT keyboard can be combined with a serial display, or serial input can be used with a standard video display.

#### Caution

Be careful when changing the console configuration using SETUP. It is possible to specify "none" for console input and output, in which case there will be no console access to the system. Should this occur, install a shorting block on J2-7/8. This will cause the ROM-BIOS to default back to "Video" and "Keyboard" for its console devices.

To allow an RS232C serial device connected to the system's serial port to be used as a system console device, use the SETUP function to select the serial console option and configure the appropriate parameters. Input and output parameters do not have to be the same. As an example, the console output can be set to the primary serial port, 19.2K baud, 8 data bits and 1 stop bit, while the console input can be set to the secondary serial port, 9600 baud, 8 data bits and 1 stop bit.

After booting the system with this configuration, data normally destined for a standard video display controller and monitor will be routed to the external serial device instead. Keyboard data will be obtained from the external serial device. (As a "safety factor", keyboard data will also be available from a standard PC or XT keyboard, if present, unless the input device is specified as "NONE" in SETUP.)

Most DOS versions initialize the serial ports to 2400 baud at boot time, overriding any values that might be set by the BIOS or a BIOS extension. To preserve the serial console port parameters stored in Configuration Memory, the ROM-BIOS has been modified to "hide" the COM port from DOS. It does this by deleting the console port from the internal COM port table set by the BIOS that is used

by DOS to locate the serial ports. By deleting the port from the COM port table, DOS is prevented from changing the parameters installed with SETUP.

Refer to Appendix A for additional information on using SETUP to install the serial console driver options.

As an added feature, the ROM-BIOS will always scan the primary serial port for a serial console device, even with the serial console feature disabled. It looks for a connection between two RS232 signals, RTS and RI, on the primary serial port (only). If these are connected, the ROM-BIOS will use the primary serial port as a serial console. This is especially useful for maintenance of systems that have no regular console connected. Since the serial protocol is not set up for such a case, the ROM-BIOS assumes that the serial device is set to 9600 baud, no parity, 8 bits, and 1 stop bit.

#### 3.4.3 Serial Console Cabling and Setup

The serial console device must be set to the same data format as the board's serial port. Normally, the CoreModule/PC serial port's Data Set Ready (DSR) and Clear To Send (CTS) input handshake signals must be true (active), for the ROM-BIOS to send data out. This hardware handshake can be disabled with the SETUP utility. When hardware handshaking is enabled, be sure to connect the DSR and CTS signal inputs to appropriate handshake signals from the external serial device's serial interface connector. Alternatively, loop the board's serial output handshake signals to its input signals as follows: DTR (out) to DSR (in); RTS (out) to CTS (in).

#### 3.5 USING THE PARALLEL PORT

Г

To enable the parallel port, enter SETUP and set its configuration field to "Enabled". When it is enabled, the I/O address is 378h, the address of the primary parallel port. This address cannot be changed.

No special configuration is required when using the system with a PC compatible parallel printer. Simply reference the parallel printer as the DOS "LPT1" or "LPT2" device, depending on how the port is configured by DOS. (See the note below.)

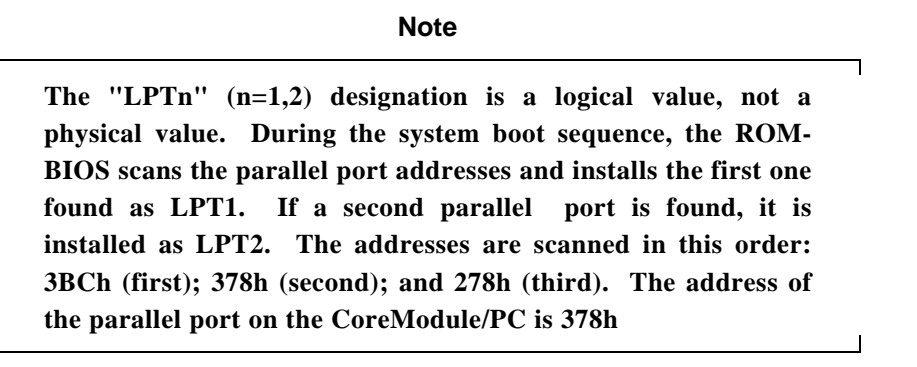

At POST time, the parallel port is set to *extended mode*. This mode allows switching the direction of the port (input vs. output) using a bit in the parallel port's control register or by using a ROM-

BIOS call supplied for this purpose. For maximum compatibility, one can change the setting of the parallel port to *unidirectional*. These issues are covered in Chapter 4.

# 3.6 BYTE-WIDE MEMORY DEVICES

The CoreModule/PC has a single onboard byte-wide socket (S0) that can accommodate a variety of EPROM, Flash EPROM, and nonvolatile RAM (NOVRAM) devices, useful for program storage or as "Solid State Disk" (SSD) drives. Jumpering and installation for specific devices are covered in Chapter 2.

# 3.6.1 Direct Program Access

A memory device installed in the byte-wide socket can be accessed directly by application software, if the program knows how to access it. Note that a byte-wide socket must have its size and address range specified prior to use. This is done with the SETUP configuration program (see Chapter 4). The options for socket size and location appear in Table 3-3.

| Size    | Address         |
|---------|-----------------|
| Disable | N/A             |
| 32K     | D0000h - D7FFFh |
| 32K     | D8000h - DFFFFh |
| 32K     | E0000h - E7FFFh |
| 32K     | E8000h - EFFFFh |
| 64K     | D0000h - DFFFFh |
| 64K     | E0000h - EFFFFh |
| 128K    | D0000h - EFFFFh |

 Table 3-3. Byte-wide Socket Size and Address Selections

To access the byte-wide socket you must enable it. The socket can be enabled with a BIOS call. See Chapter 4 for more details on this BIOS call. In addition, you can specify the byte-wide socket to be automatically enabled at boot time. This is done by configuring it to be the "default socket" in SETUP.

The CoreModule/PC can be configured to run specialized software directly from a memory device in the byte-wide socket, instead of from disk drives. This is called a "ROM-BIOS extension," and is discussed in Ampro application notes AAN-8702 and AAN-9003. Be sure the socket are enabled, as mentioned above, if it is to be used for a ROM-BIOS extension.

# 3.6.2 Solid State Disk (SSD)

The optional Ampro Solid State Disk (SSD) Support Software allows you to configure a CoreModule/PC system to boot, operate, and even store data using one or more EPROM, Flash EPROM, and/or NOVRAM solid-state "drives" under control of DOS.

Using the Ampro SSD software, a devices installed in the byte-wide socket can serve as a solid-state disk drive. No custom programming is required, other than use of the development tools provided in the SSD Support Software product. The resulting SSD drive can be used along with normal floppy and hard disk drives.

The CoreModule/PC's byte-wide socket must be configured for the memory device you select to use in your application. In addition, follow the directions provided in the SSD Support Software Technical Manual regarding socket SETUP requirements, as not all socket size and address configurations are supported. The size of your "SSD drive" can be increased by using SSD expansion boards, such as the MiniModule/SSD, available from Ampro.

Note

The ROM-BIOS call used to write protect the byte-wide socket is not supported on the CoreModule/PC.

# 3.7 WATCHDOG TIMER OPTION

Г

A watchdog timer is included in the CoreModule/PC. The watchdog timer is initialized to time out after a specified interval. When the watchdog timer "times out", a "super" non-maskable interrupt (Super-NMI) signal is generated, which results in the CoreModule/PC ROM-BIOS issuing a system restart instruction. This function can be used to reset the system should a hardware or software problem prevent normal operation.

The initial value for the watchdog timer time delay, useful for monitoring the boot process, is set with the SETUP function. Refer to the SETUP section of Appendix A for details.

The time delay value for monitoring a program or process can be set or changed from the DOS command line or from a batch file, using the WATCHDOG utility, described in Appendix A of this manual. However, the most reliable way to use the watchdog timer function is from within the application itself. Chapter 4 explains how software can access a ROM-BIOS watchdog timer function provided for this purpose.

Note

The hardware used to implement the watchdog timer is unique to the CoreModule/PC. Always use the provided software utility or ROM-BIOS function to access the watchdog timer. Г

#### 3.8 SETTING THE REAL TIME CLOCK

In a PC-compatible computer, the time and date are kept current by the ROM-BIOS. They are updated by the "timer tick", an interrupt that occurs approximately 18.2 times per second. These values must be initialized each time the CoreModule/PC is turned on. This can be done manually using the DOS TIME and DATE commands, or by loading the contents of the battery-backed real time clock. The real time clock maintains the correct time and date while the computer is off if a backup battery is attached. Chapter 2 covers how to attach a battery.

A utility program, XTCLK, is provided on the utility disk. It passes the contents of the batterybacked clock to DOS to set the system time and date. The program is described in Appendix A.

#### Note

The hardware used to implement the real time clock is unique to the CoreModule/PC. Always use the provided software utility or ROM-BIOS functions to access the real time clock.

1

# CHAPTER 4 ADVANCED TOPICS

# 4.1 INTRODUCTION

With the exception of several unique functions and features which are discussed in detail in this chapter, the CoreModule/PC is functionally equivalent, from both a hardware and software perspective, with the IBM PC computer motherboard and two or three expansion boards. This chapter will only briefly touch on standard PC features and functions, and will focus on the non-standard functions which are unique to the Ampro CoreModule/PC.

For detailed technical information on the architecture and functions of a PC and its normal software environment, it is recommended that you consult publications such as the following:

- The Peter Norton Programmer's Guide to the IBM PC Microsoft Press
   A Division of Microsoft Corporation
   10700 Northrup Way
   Box 97200
   Bellevue, Washington 98009
- Interfacing to the IBM Personal Computer Lewis C. Eggebrecht Howard W. Sams & Co., Inc. A Subsidiary of Macmillan, Inc. 4300 West 62nd Street Indianapolis, IN 46268 USA
- IEEE P996 AT Bus Specification IEEE
   345 East 47th Street
   New York, NY 10017
- PC/104 Specification PC/104 Consortium
   809 Cuesta Drive, B-175 Mountain View, CA, 94040 Phone: 415 903-8304 FAX: 415 967-0995

In reading the material regarding the module's functions, bear in mind that many of the module's devices are highly programmable, so their function is dependent on a variety of programming

options. In explaining the normal functions performed by these devices, it is assumed that those devices are initialized and/or operated by the CoreModule/PC's ROM-BIOS.

# 4.2 OVERALL ARCHITECTURE

The CoreModule/PC is a PC compatible module, corresponding to the PC motherboard and two or three expansion boards. In addition to standard PC system functions, the CoreModule/PC also includes a real time clock, a watchdog timer, an enhanced ROM-BIOS, and a byte-wide socket usable as a solid-state disk drive – all on a single  $3.6 \times 3.8 \times 0.6$  inch self-stacking modular assembly.

Figure 4-1 shows a block diagram of the CoreModule/PC's internal functions.

Briefly, the CoreModule/PC contains the following onboard subsystems, grouped as standard PC system functions and unique functions (not found in standard PC systems).

# 4.2.1 Standard PC System Functions

- PC Motherboard Logic -- This includes the CMOS 8088-compatible CPU, 256K or 1M bytes DRAM memory, ROM-BIOS, DMA controller, interrupt controller, system clocks, programmable timers, keyboard interface, and speaker port.
- Serial/Parallel Controller -- One PC-compatible RS232C serial port and one PC-compatible parallel printer port (with bidirectional data capability).
- PC Expansion Bus -- A complete PC/104-compatible I/O channel interface allowing expansion into a full system with the addition of Ampro MiniModules, other PC/104-compatible expansion modules, or customized logic.

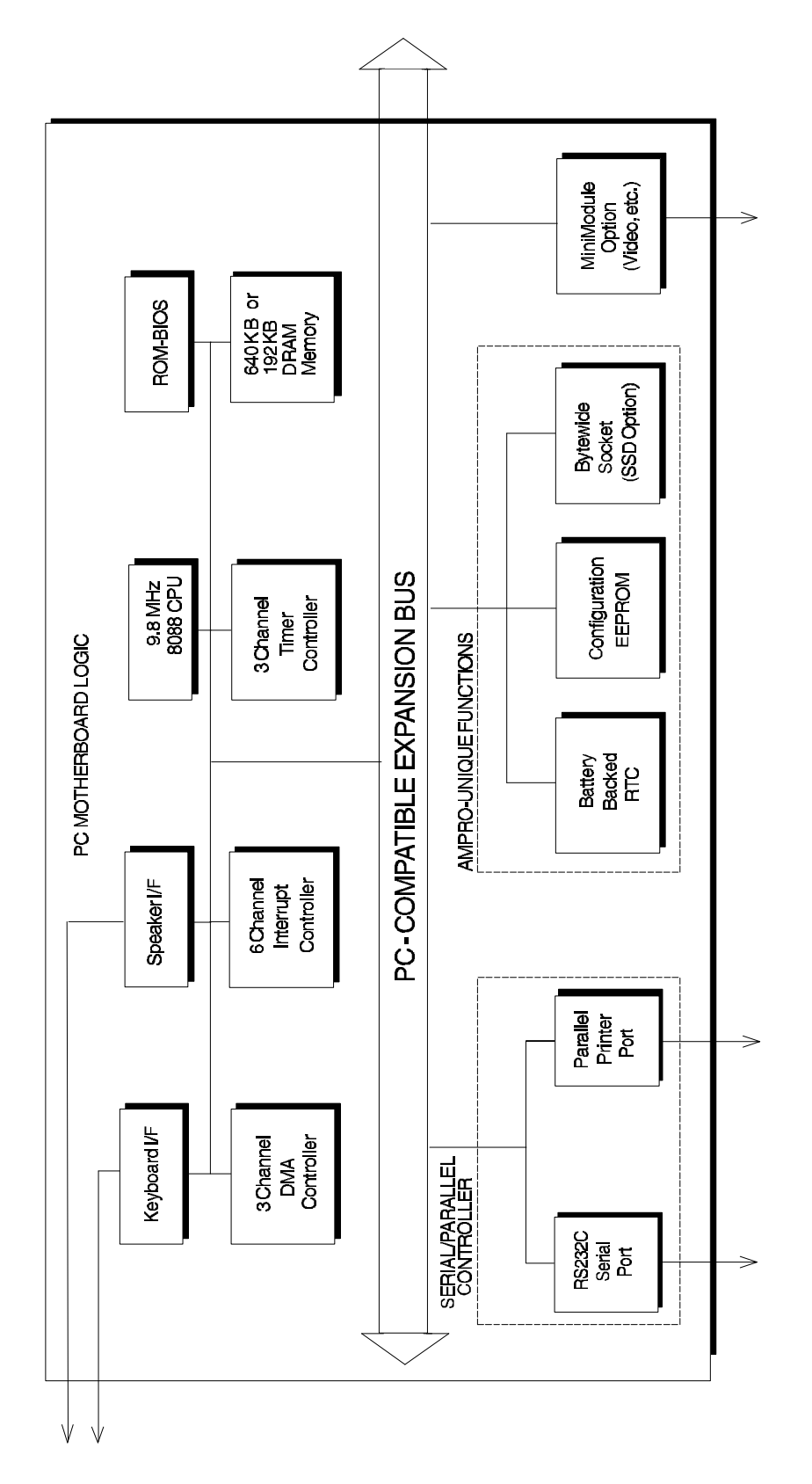

Figure 4-1. CoreModule/PC Block Diagram

# 4.2.2 Unique Functions

- **Battery Backed Real Time Clock** -- Maintains system date and time while power is off. Also provides the basis for a watchdog timer function.
- Byte-wide Memory Socket -- a 32-pin byte-wide socket which is usable as directly accessible data or program memory, or as a DOS Solid State Disk (SSD) drive (using the Ampro SSD Support Software option).
- **Configuration EEPROM** -- a 1024-bit electrically reprogrammable EPROM device, half of which is used to store system configuration data, and half available to the OEM.

The remainder of this chapter will examine the above functions, with brief emphasis on the *standard functions*, and more detailed emphasis on the *unique functions*.

# 4.2.3 System Memory Map

The CMOS 8088-compatible microprocessor, used as the central processing unit (CPU) on the CoreModule/PC, has a physical memory address space which is defined by 20 address bits. Therefore, it can address up to 1 megabyte of memory. (The CoreModule/PC is available with either 256 kilobytes or 1 megabyte of onboard memory). Memory space is allocated as indicated in Table 4-1.

The module's onboard resources (DRAM, byte-wide socket, and ROM-BIOS) occupy nearly all of the CPU's available 1 megabyte address space. With the version of the module that has 256 kilobytes of onboard DRAM memory, the remainder of the module's memory space is available for expansion cards on the module's 8-bit PC expansion bus.

| Memory<br>Address                                                  | Function                           |  |
|--------------------------------------------------------------------|------------------------------------|--|
| F0000h - FFFFFh                                                    | ROM-BIOS                           |  |
| D0000h - EFFFFh                                                    | Byte-wide memory socket option*    |  |
| C0000h - C7FFFh                                                    | EGA/VGA/Other Video ROM            |  |
| A0000h - BFFFFh                                                    | Normally contains video RAM        |  |
|                                                                    | CGA Video: B8000h - BFFFFh         |  |
|                                                                    | Monochrome: B0000h - B7FFFh        |  |
|                                                                    | EGA and VGA Video: A0000h - AFFFFh |  |
| 00000h-9FFFFh                                                      | 192K or 640K bytes onboard DRAM**  |  |
| * Available on the bus when the socket is disabled.                |                                    |  |
| ** Memory above 256K is available on the bus, on 256K RAM version. |                                    |  |

 Table 4-1.
 CoreModule/PC Memory Map

٦

## 4.2.4 System I/O Map

Г

L

Table 4-2 provides a detailed listing of the I/O port assignments used on the CoreModule/PC. With the exception of the SCSI controller and configuration EEPROM access register, the I/O port functions and addresses shown in Table 4-2 are all functionally identical to their counterparts in a "standard PC" system from both a hardware and software perspective.

# **Note** The CoreModule/PC will generate 16-bit I/O addresses, but only the lower 10 bits are decoded by most I/O functions.

| I/O<br>Address | Location       | Function                                          |
|----------------|----------------|---------------------------------------------------|
| 400h+          | Bus            | May have 0 - 3FFh functions mirrored in this area |
| 3F8 - 3FFh     | CoreModule/PC  | Serial port                                       |
| 3F0 - 3F7h     | MiniModule/FSS | Floppy disk controller ports (option)             |
|                |                | 3F2 - FDC Digital output register (LDOR)          |
|                |                | 3F4 - FDC Main status register                    |
|                |                | 3F5 - FDC Data register                           |
|                |                | 3F7 - FDC Control register (LDCR)                 |
| 3D0 - 3DFh     | Bus            | CGA display adapter (option)                      |
| 3C0 - 3CFh     | Bus            | EGA or VGA display adapter (option)               |
| 378 - 37Ah     | CoreModule/PC  | Parallel printer port                             |
| 330 - 33Fh     | MM/FSS         | SCSI controller ports                             |
| 2F8 - 2FFh     | CoreModule/PC  | Secondary serial port                             |
| 1F8 -1F9h      | CoreModule/PC  | Reserved                                          |
| 100 - 3FFh     | -              | Offboard I/O                                      |
| 000 - 0FFh     | CoreModule/PC  | Reserved                                          |

| Table 4-2. | CoreModule/PC I/O | Мар |
|------------|-------------------|-----|
|------------|-------------------|-----|

## 4.3 PC MOTHERBOARD LOGIC

Among its many functions, the CoreModule/PC contains the equivalent of an entire PC motherboard. This section briefly describes the motherboard subsystem contained within the CoreModule/PC.

In many cases, the module's ROM-BIOS functions provide all of the services that you will need to control and access devices on the module and connected to its I/O interfaces. If direct programming of the module's peripheral interfaces is necessary, refer to one of the many available references on programming the IBM PC and XT for details on programming the standard functions.

# 4.3.1 CPU

The module's central processor unit (CPU) is an 8088-compatible device, but is implemented in low power CMOS logic.

The CoreModule/PC is designed to operate at an effective clock rate of 9.8 MHz.

## 4.3.2 ROM-BIOS Device

A single EPROM device contains the module's PC compatible ROM-BIOS. The device is normally a 27C512 EPROM. All accesses are made 8 bits at a time. This device has an access time of 250 nS or less.

The ROM-BIOS occupies the memory area from F0000h through FFFFh.

# 4.3.3 Onboard DRAM

The module is shipped with either 1 megabyte or 256 kilobytes of system DRAM. The CoreModule/PC does not employ a memory parity bit.

DRAM refresh is accomplished in the standard manner. A 15 uS time-base generator and a counter for refresh addresses within the module's control logic provide refresh.

## 4.3.4 Interrupt Controller

The CoreModule/PC features an interrupt controller equivalent to the 8259A. This PC- compatible controller provides eight prioritized interrupt levels. Several are normally associated with the module's onboard device interfaces and controllers, and several are available on the PC expansion bus. Table 4-3 lists the typical interrupt level usage. Note that IRQ0 and IRQ1 are for internal use only and are not available on the expansion bus.

| Interrupt                                                                                                    | Location                                                                | Typical Use                      |  |
|----------------------------------------------------------------------------------------------------|-------------------------------------------------------------------------|----------------------------------|--|
| IRQ0                                                                                                    | CoreModule/PC                                                           | Counter/Timer                    |  |
| IRQ1                                                                                                    | CoreModule/PC                                                           | Keyboard                         |  |
| IRQ2                                                                                                    | Bus                                                                     | EGA/VGA Option*                  |  |
| IRQ3                                                                                                    | Bus                                                                     | Secondary Serial Port (COM2)     |  |
| IRQ4                                                                                                    | CoreModule/PC                                                           | Primary Serial Port (COM1)       |  |
| IRQ5                                                                                                    | Bus                                                                     | Secondary Parallel Port (LPT2)** |  |
| IRQ6                                                                                                    | Bus                                                                     | Floppy Controller                |  |
| IRQ7                                                                                                    | CoreModule/PC                                                           | Primary Parallel Port (LPT1)**   |  |
| * This interrupt is sometimes assigned to a VGA controller, but is normally not required on Ampro VGA adapters. |                                                                         |                                  |  |
| ** The printer                                                                                                  | The printer port interrupt is normally disabled and available for other |                                  |  |

 Table 4-3. Interrupt Level Assignments

# 4.3.5 DMA Controller

An "8237-like" DMA controller function is implemented within the module's control logic, resulting in three available DMA channels. DMA transfers can be in blocks as large as 64K bytes. As in a standard PC, addresses A0-A15 are generated directly by the DMA controller logic, while addresses A16-A19 are generated by PC-compatible DMA page registers. The DMA channels are used on the CoreModule/PC as indicated in Table 4-4.

## **DMA Limitations**

From a software perspective, the module's three-channel DMA controller is PC-compatible. It may be programmed in the same manner as a standard 8237, and should run existing driver and application software without modification. However, from a hardware perspective, the following limitations apply:

Devices on the PC/104 bus that require DMA operation must implement the Terminal Count (TC) signal. Specifically, this means they must stop issuing DRQ's once the CPU asserts the TC signal on the PC/104 bus. As an example, the Ampro MiniModule/FSS (which requires DMA for its operation) can be jumpered to support TC, and can therefore be used to provide SCSI hard disk expansion.

DMA operations may not use "upper memory" addresses (i.e. addresses above 640K) on the PC/104 bus as their destination. For example, data may not be transferred from a SCSI hard disk (connected to a MiniModule/FSS) directly to video RAM, via DMA. An alternative would be to transfer the data from the disk to system RAM via DMA, and then from system RAM to video RAM via a block move (using programmed I/O).

The 8237 DMA controller "block mode" is not supported. This mode is very rarely, if ever, used in the PC architecture.

Maximum DMA throughput rate is limited to approximately 135 KBytes/second.

Most PC/104 modules and other PC architecture bus devices do not use DMA at all, and many that do support DMA also offer a programmed-I/O jumper option. Therefore, the above restrictions should not present a problem in most of the low-end applications for which the CoreModule/PC is intended. In applications where a PC-compatible CPU module with fully-compatible DMA is required, the CoreModule/XT *Plus* can be used instead.

| Channel | Typical Use                         |
|---------|-------------------------------------|
| 0       | DRAM refresh                        |
| 1       | Available                           |
| 2       | Floppy controller                   |
| 3       | SCSI controller (on MiniModule/FSS) |

Table 4-4. DMA Channel Assignments

## 4.3.2 Programmable Timers

An 8254 equivalent, PC compatible timer/counter device is also included in the module's control logic. This device is used in the same manner as in a standard PC implementation. Each channel of the 8254 is driven by a 1.190 MHz clock, derived from a 14.318 MHz oscillator, which can be internally divided down to provide a variety of frequencies, in the standard PC-compatible manner. Each timer channel has a minimum interval of 840 nS.

The standard use of these timers is summarized in Table 4-5. Note that Timer 1 is required for the DRAM refresh function and should not be used in any other manner. Timer 0 can be used as a general purpose timer by modifying the clock tick interrupt routine. Timer 2 can be used as a general purpose timer if the speaker function is not required, although it is quite limited. One can program the timer and read its count, but it can't generate an interrupt.

| Timer | Function                          |
|-------|-----------------------------------|
| 0     | ROM/BIOS clock tick (18.2 Hz)     |
| 1     | Refresh                           |
| 2     | Speaker tone generation time base |

 Table 4-5.
 Timer Assignments

#### 4.3.3 Speaker Interface

The CoreModule/PC provides a PC compatible speaker port. The speaker logic signal is buffered by a transistor amplifier, and provides approximately 100 mW of power to an external 8 ohm speaker.

As in the standard PC, the speaker circuit's output frequency is based on two control signals: the output of Timer 2; and the programming of two bits, 0 and 1, in I/O port 61h. Bit 1 of I/O port 61h is one term of a 2-input AND gate in the control logic, the other term being the output from Timer 2. Thus, setting bit 1 to a logic 1 enables the output of Timer 2 to the speaker, and a logic 0 disables it. If Timer 2 is disabled (by setting bit 0 of port 61h to a 0), then toggling bit 1 of port 61h will directly pulse the speaker.

## 4.3.4 PC/104 Bus

An I/O channel, compatible with the PC bus found on standard PCs, is provided on a 64-pin dualrow header connector labeled "P1" on the board. This I/O channel contains an 8-bit bidirectional data bus, 20 address lines, 6 levels of interrupt, three DMA channel handshake lines, a number of other control lines, and power and ground for expansion cards. The bus also includes two additional ground pins (A32, B32) for enhanced reliability. The CoreModule/PC expansion bus provides 6 mA drive capability on each line. All signal levels are TTL compatible.

To a great degree, the signals on this interface match their PC counterparts. However, since the CoreModule/PC uses a 7.16 MHz clock and the original PC uses a 4.77 MHz clock, there are some timing differences. The signal timings do, however, comply with the IEEE P996 Draft Specification for the PC bus. The address for obtaining a copy of this spec is given at the beginning of this chapter.

For compatibility with standard implementations of the PC bus, wait states have been inserted in all expansion bus transactions for both I/O and memory cycles. If you wish to change bus timing, contact Ampro Technical Support.

A 3.58 MHz bus clock is brought out to the PC expansion bus as the "CLK" signal (pin B20). Specifications for the original PC indicate that this signal can be used for "synchronization," but the actual signal frequency is not specified. Most standard PCs provide 4.77 MHz, "ATs" provide 8 MHz, and "turbo" PCs often provide 7.16 MHz, 8 MHz, or 8.33 MHz. The duty cycle of this signal is also unspecified; the CoreModule/PC supplies approximately 50% duty cycle. *The CLK signal is active only during expansion bus accesses*.

Another bus clock signal, "OSC" (pin B30), is generally specified to have a frequency of 14.31818 MHz, a frequency chosen because it is a useful timebase for video controllers, since it is four times the standard NTSC color burst frequency. The IBM PC/AT computer provides this signal, even though it serves no specific purpose on the AT motherboard. The synchronization of this clock signal is not specified, and expansion card designers generally do not count on its being synchronous with any other PC bus signal. In the CoreModule/PC this signal is 14.31818 MHz, with a duty cycle of approximately 50%. Note that this clock is asynchronous, that is, no specific phase relationship to any other timing on the module is specified.

DMA channel 0 is used to refresh DRAM in a "standard" PC. A handshake line for DMA 0, -REFRESH, is used by some expansion cards to detect when refresh is occurring.

The +12VDC, -12VDC, and -5VDC voltages of the PC bus are not required by the CoreModule/PC, and are not generated by the CoreModule/PC for the PC expansion bus (P1) connector. If those voltages are required for expansion modules, they can be connected via the board's power connector (J5).

All the other signals on the bus conform to what is found on a standard PC's expansion bus. For details, consult the technical references listed in the beginning of this chapter, and Appendix B, CoreModule/PC Bus Timing.

# 4.4 PARALLEL PORT

The parallel port on the CoreModule/PC is functionally identical to the parallel printer port of a standard PC, except that the data lines can be made bidirectional by setting a mode bit in the control register (explained below).

All data and interface control signals are TTL compatible, and the port can be used as a general purpose digital I/O port if not required for a printer. Applications might include controlling an LCD display panel, scanning keyboards, sensing switches, and interfacing with optically isolated I/O modules.

# 4.4.1 Using the Parallel Port as a Printer Port

This port is enabled using the SETUP function. During POST, the BIOS scans the parallel port I/O addresses in the order 3BCh, 378h, and 278h. The CoreModule/PC's parallel port address is 378h. If it is the only one found, it is assigned LPT1. However, should the system contain a parallel port addressed at 3BCh, the parallel port on the CoreModule/PC will be installed as LPT2.

Normally, the parallel port interrupt request is not used, and is available for other devices if needed. The ROM-BIOS disables the interrupt from the parallel port during initialization, prior to boot time. The ROM-BIOS does not use the interrupt in printer data transfers. IRQ7 is the interrupt generally assigned to the primary parallel port. On the CoreModule/PC this is a fixed assignment; no physical jumpering is used.

When the port is disabled, its I/O port addresses and system interrupt become available on the PC expansion bus for other devices in the system.

# 4.4.2 Using the Parallel Port as a Bidirectional I/O Port

It is also possible to use the parallel port as a bidirectional data port for use with custom software. The eight data lines are truly bidirectional, the four control lines are quasi-bidirectional, and the five status lines can be used as inputs.

A ROM-BIOS function has been provided that can be used to dynamically set the direction of the printer port data lines during system operation. The following example shows a simple assembly language routine that controls the parallel port direction:

| MON |         |                             |
|-----|---------|-----------------------------|
| MOV | AH,0CDh | ; AMPRO command             |
| MOV | AL,0Bh  | ; AMPRO function            |
| MOV | BX,nn   | ; Use "00" for output only, |
|     |         | ; "01" for input.           |
| INT | 13h     |                             |

The parallel port's four *control* lines (-STROBE, -AUTOFD, -INIT, and -SEL IN) can be used as general purpose output lines. Similarly, the five *status* lines (-ERROR, SEL OUT, PAPER EMPTY, -ACK, and BUSY) can be used as general purpose input lines.

The four control lines can also be used as inputs. They are driven by open collectors with 10K ohm pullups. When they "turned off" they will "float," and can be used as inputs. To use a control line as an input line, write to its corresponding bit in the control register. Write a "1" if the line is shown as "active high" in Table 4-7, write a "0" if it is shown as "active low."

The parallel port can provide up to 12 outputs plus 5 inputs, or up to 17 inputs, as shown in Table 4-6.

| Signals | Number<br>Available | Туре       |
|---------|---------------------|------------|
| Data    | 8 lines             | Read/Write |
| Control | 4 lines             | Read/Write |
| Status  | 5 lines             | Read Only  |

Table 4-6. Parallel Port Signal Usage

Bit 4 in the parallel port control register (see Table 4-7) can be used to enable interrupts. If this bit is high (logic 1), then a rising edge on the -ACK (IRQ) status line will produce an interrupt. Note that the interrupt controller must also be enabled to allow this interrupt to take effect.

Bit 5 in the parallel port control register (see Table 4-7) is the parallel output enable. It can be used to change directions of the parallel port directly, without going through the ROM-BIOS call described in Section 4.4.2.. To use it, the parallel port must be put into *input mode* as described in Section 4.4.2.

| Register            | Bit | Function    | In/Out | Active<br>Hi/Lo | J3/J7<br>Pin | DB25F<br>Pin |
|---------------------|-----|-------------|--------|-----------------|--------------|--------------|
| DATA                | 0   | Data 0      | I/O    | High            | 3            | 2            |
| 378h                | 1   | Data 1      | I/O    | High            | 5            | 3            |
|                     | 2   | Data 2      | I/O    | High            | 7            | 4            |
|                     | 3   | Data 3      | I/O    | High            | 9            | 5            |
|                     | 4   | Data 4      | I/O    | High            | 11           | 6            |
|                     | 5   | Data 5      | I/O    | High            | 13           | 7            |
|                     | 6   | Data 6      | I/O    | High            | 15           | 8            |
|                     | 7   | Data 7      | I/O    | High            | 17           | 9            |
| CONTROL             | 0   | -STROBE     | I/O*   | Low             | 1            | 1            |
| 37Ah                | 1   | -AUTOFD     | I/O*   | Low             | 2            | 14           |
|                     | 2   | -INIT       | I/O*   | High            | 6            | 16           |
|                     | 3   | -SEL IN     | I/O*   | Low             | 8            | 17           |
|                     | 4   | IRQ enable  |        | High            |              |              |
|                     | 5   | -POE        |        | Low             |              |              |
|                     | 6   | 1           |        |                 |              |              |
|                     | 7   | 1           |        |                 |              |              |
| STATUS              | 0   | 1           |        |                 |              |              |
| 379h                | 1   | 1           |        |                 |              |              |
|                     | 2   | 1           |        |                 |              |              |
|                     | 3   | -ERROR      | In     | High            | 4            | 15           |
|                     | 4   | SEL OUT     | In     | High            | 25           | 13           |
|                     | 5   | PAPER EMPTY | In     | High            | 23           | 12           |
|                     | 6   | -ACK (IRQ)  | In     | High            | 19           | 10           |
|                     | 7   | BUSY        | In     | Low             | 21           | 11           |
| * See section 4.4.2 |     |             |        |                 |              |              |

Table 4-7. Parallel Port Register Bits

# 4.5 BYTE-WIDE MEMORY SOCKET

The 32-pin byte-wide memory socket, S0, supports a variety of 28- and 32-pin JEDEC pinout memory devices, including EPROM, Flash EPROM, and nonvolatile RAM (NOVRAM) modules. Chapter 2 includes tables indicating the types and capacities of the memory devices that the socket will hold. Ampro's Solid State Disk (SSD) support within the ROM-BIOS and SSD Support

Software (available from Ampro) treat the socket a DOS disk device, containing as much as 1 megabyte of EPROM SSD storage.

Jumper arrays W1 and W2 are used to configure the byte-wide socket for various devices. Two tables, "Summary of Jumper Array W1" and "Summary of Jumper Array W2", in Chapter 2 list the signals that appear on the pins of these jumper positions. Figures in Chapter 2 give the jumpering appropriate for common devices.

Configuration options available from SETUP are: enable/disable, device size, device address, and the selection of whether the socket is to be automatically enabled at boot time. Note that when an installed memory component is smaller than the specified device size, its contents will be "mirrored" (i.e. appear at multiple addresses) within the assigned address space. For example, if a 32K byte EPROM is installed in a socket configured for a 64K byte memory space, duplicate contents of the device will appear in the lower 32K byte region and the upper 32K byte region.

When the system boots, the parameters in the module's configuration EEPROM are read. At this time, the BIOS will enable or disable the byte-wide socket based on the configuration stored in the EEPROM during SETUP. After bootup, the byte-wide socket can be enabled or disabled under software control using a special ROM-BIOS function provided for this purpose. When the byte-wide socket is disabled, its address space is available on the PC expansion bus. When the socket is enabled, its address space is in use by the socket (even if it has no memory component inserted) and consequently is not available on the bus.

#### 4.5.1 Enabling/Disabling the Byte-wide Socket Under Program Control

The following example shows a simple assembly language routine that can be used to control the byte-wide memory socket:

| MOV | AH,0CDh | ; AMPRO command                           |
|-----|---------|-------------------------------------------|
| MOV | AL,nn   | ; AMPRO function, Use "03" for socket S0  |
| MOV | BX,nn   | ; Use "00" to turn OFF or "01" to turn ON |
| INT | 13h     |                                           |
|     |         |                                           |

#### 4.5.2 Accessing Large Byte-wide Devices

For memory devices larger than 64K, select the 64K byte *window size* in SETUP. Using the assembly language routine below, you can select which 64K segment of the memory device appears in the byte-wide's address space. Table 4-8 shows a 4-bit segment number for each 64K segment in the memory device. Use this table to get the segment number needed for the upper 4 bits of register BH in the ROM-BIOS call shown below.

| MOV | AH,0CDh      | ; AMPRO command                                     |
|-----|--------------|-----------------------------------------------------|
| MOV | AL,nn        | ; AMPRO function, Use "03" for socket S0            |
| MOV | BL,nn        | ; Use "00" to turn socket OFF or "01" to turn it ON |
| MOV | BH,xxxx0000b | ; The upper 4 bits contain the segment number       |
|     |              | ; from Table 4-8.                                   |
| INT | 13h          |                                                     |

| Device<br>Size | Number of 64K<br>byte Segments | Value for BH<br>Register |
|----------------|--------------------------------|--------------------------|
| 128KB          | 2                              | 0000 or 0001b            |
| 256KB          | 4                              | 0000 thru 0011b          |
| 512KB          | 8                              | 0000 thru 0111b          |
| 1MB            | 16                             | 0000 thru 1111b          |

| Table | 4-8. | Segment | Numbers |
|-------|------|---------|---------|
|-------|------|---------|---------|

#### 4.5.3 Flash EPROM Programming

To program +12 volt Flash EPROMs you need to:

- Supply +12 volts to the board
- Write enable the socket as described in the previous section
- Install a jumper on W4 to supply power to the software controlled Vpp switch (programming voltage)
- Turn the Vpp switch on and off at the appropriate times.

The following assembly language code routine turns the Vpp switch on and off. At boot time, its default state is off.

| MOV AL,09 ; AMPRO function                          |  |
|-----------------------------------------------------|--|
| MOV BX,nn ; Use "00" to turn OFF or "01" to turn ON |  |
| INT 13h                                             |  |

#### Note

The CoreModule/PC does not regulate Vpp. Ensure your +12 volt supply meets the Flash EPROM manufacturer's specification..

#### 4.6 CONFIGURATION EEPROM

The flexibility of system configuration is greatly enhanced by the presence of a 1K bit serial Electrically Erasable PROM (EEPROM). The 1K bits are divided into two equal groups: an Ampro data area and an OEM data area. The Ampro data area is used by the ROM-BIOS during powerup and reset initialization. The parameters within this data area are initialized and altered using the Ampro SETUP utility.

If you require the use of the OEM data area directly from programs, you will need to write special software routines to read and write configuration EEPROM bits. For this reason, functions for reading and writing the configuration EEPROM have been included directly within the board's ROM-BIOS. (Use the provided BIOS call. You should not attempt to read or write directly to the hardware.) For details on the use of the EEPROM read/write functions in the ROM-BIOS, refer to application note AAN-8805, available from Ampro.

A further reason to use the ROM-BIOS routine for configuration EEPROM access is that it automatically maintains a checksum on the contents of the EEPROM.

Note that EEPROM is not RAM and should not be used for constant writing. It is limited to 10,000 write cycles -- more than enough for configuration memory.

# 4.7 BATTERY-BACKED CLOCK

The battery-backed date/time clock included on the CoreModule/PC is accessed through the standard BIOS real time clock interrupt services. Unlike the AT clock, there is no CMOS configuration memory in the CoreModule clock. Furthermore, the clock is not needed for the module's normal functionality, other than for maintaining the correct time and date.

The time and date are set with the SETUP function or with a utility program XTCLK. Thereafter, software can obtain current date and time through the standard ROM-BIOS date and time functions. A description of the XTCLK program is provided in Appendix A.

## 4.8 WATCHDOG TIMER

The purpose of the watchdog timer is to restart the system should some mishap occur. Possible problems include: a failure to boot properly; the application software losing control; the failure of an interface device; unexpected conditions on the bus; or other hardware or software malfunctions. Thus, the watchdog timer helps insure proper start-up from power on or reset, and it can help insure proper continued operation of the application software in use.

The CoreModule/PC ROM-BIOS supports the watchdog timer function in two ways:

■ There is an initial watchdog timer setting parameter specified using SETUP, which determines whether the watchdog timer should be started prior to system boot, and if so, how long the timeout period is (1/2, 1, or 2 minutes).

• There is a ROM-BIOS function for use by application software in starting, stopping, or retriggering the watchdog timer function.

The initial timeout (selected in SETUP) should be set to be long enough to guarantee that the system can boot and pass control to the application. Then, the application may shorten (or lengthen) the timeout appropriately. Finally, the application must periodically retrigger the timer so that the timeout does not occur. If the timeout ever occurs, the system will receive a "Super-NMI" interrupt. When this occurs, ROM-BIOS performs a system reset.

The system reset that results from a watchdog timer timeout is functionally equivalent to pressing a reset button connected to the Utility Connector, J4. The reset pulse will last a minimum of 250 ms, with the typical length of 350 ms.

The following example shows a simple assembly language routine that can be used to control the watchdog timer:

| MOV        | AH,0C3h      | ; Watchdog timer BIOS function              |
|------------|--------------|---------------------------------------------|
| MOV        | AL,nn        | : Use "00" to disable, "01" to enable timer |
| MOV<br>INT | BX,nn<br>15h | ; Time in seconds (00-FF) (1-255 Seconds)   |

# APPENDIX A UTILITIES SOFTWARE

# INTRODUCTION

Г

This Appendix contains detailed information about the utility programs supplied on the Ampro CoreModule/PC Utilities Diskette. Each program's description explains what the program does, and how it is used.

Program descriptions are in alphabetical order, so this chapter can serve as a handy reference.

Each program is identified by a version and revision level. When the program is run, its version number (and a revision level) generally appear in a sign-on message such as the following:

#### Ampro Hard Disk Format Utility Copyright (C) 1986 Ampro Computers, Inc. Version 2.1

In this case the program is version 2, revision 1. Versions of a program which have the same "version" number operate in the same manner. When a change is made to a program which necessitates a new description, its version number is changed, indicating that the old description is no longer accurate.

#### Note

Read the contents of the ".DOC" files on your CoreModule/PC Utilities Diskette (filenames of the form "NAME.DOC"). They contain information on recent program revisions, enhancements, or additions relative to the published Technical Manual.

Additional programs and features, offered on an on-going basis, will be available to you through software updates at a nominal charge.

## SCSICOMP

# DESCRIPTION

The Ampro SCSICOMP utility allows you to compare the contents of two SCSI direct access devices (e.g. hard disk drives). Although the program must be run from DOS, SCSICOMP pays no attention to the contents of the source and destination SCSI devices, and does not care what (if any) operating system has been used to write data to them.

You can specify any two SCSI controller ID's, drive Logical Unit Numbers (LUN's), and SCSI block range to be compared.

# OPERATION

To run the program, type its name at the DOS command line:

#### A><u>SCSICOMP<Enter></u>

The program will display a sign-on message and will then prompt you to press the <Enter> key to continue. After you press the <Enter> key, the program will prompt you for information required, including the first SCSI ID, first logical unit number, second SCSI ID, second logical unit number, starting block number, and number of blocks to compare. Then, the program will compare the specified segments of the two SCSI devices and report on any errors or differences that occur during the comparison.

The required parameters are defined as follows:

- SCSI ID Each device's SCSI ID is determined by the jumpering of the device's SCSI controller and is in the range 0 through 7.
- Logical Unit Number (LUN) Each device's logical unit number is based on how the device is connected to the controller and may also depend on the setting of jumpers on the device. It is generally 0 or 1.
- Block Number A SCSI "block" is 512 bytes of data. Note that the first block on a device is numbered 0. SCSICOMP requires that the block starting numbers on the two drives be the same, so only one starting block number is requested by the program.

# EXAMPLE

In this example, 2000 blocks (10,240,000 bytes) of data are compared, between LUN 0 on SCSI ID 0 and LUN 1 on SCSI ID 1.

#### Appendix A

What is the first SCSI ID and logical unit number? SCSI ID (0-7): <u>0<Enter></u> Logical unit number (0-3): <u>0<Enter></u>

What is the second SCSI ID and logical unit number? SCSI ID (0-7): <u>1<Enter></u> Logical unit number (0-3): <u>1<Enter></u>

Starting block number: <u>0<Enter></u> Number of blocks: <u>2000<Enter></u>

You are about to compare:

From: SCSI ID: 0 To: SCSI ID: 1 LUN: 0 LUN: 1

Starting with block 0, for 2000 blocks.

Is this correct (Y/N)? <u>Y<Enter></u> Press the <Enter> key to begin or the <ESC> key to start over: <u><Enter></u>

Compare completed, 0 errors.

Compare another (Y/N)? <u>N<Enter></u> A>\_\_\_

# SCSICOPY

# DESCRIPTION

The Ampro SCSICOPY utility allows you to copy a block of data between two SCSI direct access devices (e.g. hard disk drives). Although the program must be run from DOS, SCSICOPY pays no attention to the contents of the source SCSI device, and does not care what (if any) operating system has been used to write data to it.

You can specify any two SCSI controller ID's, drive Logical Unit Numbers (LUN's), and any block range.

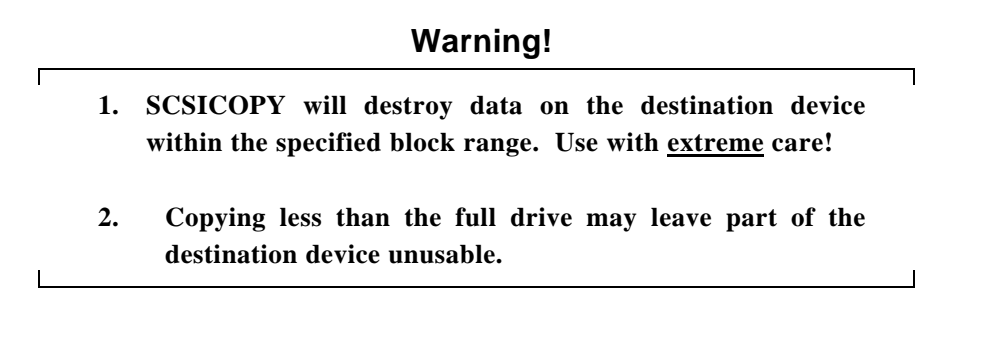

# OPERATION

To run the program, type its name at the DOS command line:

#### A><u>SCSICOPY<Enter></u>

The program will display a sign-on message and will then prompt you to press the <Enter> key to continue. After you press the <Enter> key, the program will prompt you for information required, including the first SCSI ID, first logical unit number, second SCSI ID, second logical unit number, starting block number, and number of blocks to copy. Then, the program will copy the specified segment between the two SCSI devices and report on any errors that occur during the process.

The required parameters are defined as follows:

- SCSI ID Each device's SCSI ID is determined by the jumpering of the device's SCSI controller and is in the range 0 through 7.
- Logical Unit Number (LUN) Each device's logical unit number is based on how the device is connected to the controller and may also depend on the setting of jumpers on the device. It is generally 0 or 1.
- Block Number A SCSI "block" is 512 bytes of data. Note that the first block on the device is numbered 0. SCSICOPY requires that the block starting numbers on the two drives be the same, so only one starting block number is requested by the program.

# EXAMPLE

In this example, 2000 blocks (10,240,000 bytes) of data are copied from LUN 0 on SCSI ID 0 to LUN 1 on SCSI ID 1.

What is the first SCSI ID and logical unit number? SCSI ID (0-7): <u>0<Enter></u> Logical unit number (0-3): <u>0<Enter></u>

What is the second SCSI ID and logical unit number? SCSI ID (0-7): <u>1<Enter></u> Logical unit number (0-3): <u>1<Enter></u>

Starting block number: <u>0<Enter></u> Number of blocks: <u>2000<Enter></u>

You are about to copy:

From: SCSI ID To: SCSI ID: 1 LUN: 0 LUN: 1

Starting with block 0, for 2000 blocks.

Is this correct (Y/N)? <u>Y<Enter></u> Press the <Enter> key to begin or the <ESC> key to start over: <u><Enter></u>

Copy completed, 0 errors.

Copy another (Y/N)? <u>N<Enter></u> A>\_\_\_

#### SCSIFMT

#### DESCRIPTION

SCSIFMT is the Ampro SCSI hard disk formatter utility. It is used to perform the low-level format for SCSI hard disk drives, prior to final preparation of the drive using the standard drive preparation utilities offered by your operating system.

SCSIFMT supports the SCSI Common Command Set (CCS) direct access devices (typically hard disk drives). Consult the specific SCSI hard disk controller manual for information about its compatibility with the SCSI CCS.

SCSIFMT can be used to completely reformat the target drive, and to map out bad blocks. The list of bad blocks is appended to the on-disk bad block table, which is furnished by the disk manufacturer.

#### OPERATION

#### Warning!

All data on the drive you format will be destroyed!

The SCSIFMT command line provides for a number of switches to control its operation. The command syntax is:

SCSIFMT Ii [L1] [Zz] [F] [M[m]] [Y]

- i The SCSI ID number, 0 through 7, of the SCSI device that is to be accessed. *This parameter is required.*
- 1 The Logical Unit Number (LUN) of the SCSI device that is to be accessed. If not supplied, the default value is 0.
- z The disk interleave factor, which only has meaning when used with the F (format) option. If not specified (or set to 0), the interleave factor is left unchanged from the drive's current setting. A typical value is 2; most fast drives when used with Ampro's SCSI/BIOS can support an interleave factor of 1.
- F The "format" option. It must be specified if you wish to format the drive (and optionally change the interleave factor).
- M The "map out" option. When selected, any bad blocks (blocks with read errors, write errors, or both) are mapped out of the drive's block allocation table. If data exists in the bad block, an attempt is made to safely copy the data to another block.

- m The number of clean passes for the bad-block map out. Specifies how many passes must be made with no bad blocks found. If not specified, defaults to 1. The maximum value is 255. A new pass begins when a bad block is found in the current pass.
- Y Confirm bypass option. If used, SCSIFMT does not ask for a confirming "Y" keystroke before continuing with the format. USE WITH CAUTION!

Parameters may be entered in any order and in upper or lower case.

#### EXAMPLES

#### A:>SCSIFMT I4 L0 M5 <Enter>

This example searches the SCSI device with SCSI ID 4, LUN 0, for bad blocks and maps out any bad blocks that are discovered. Five clean passes must be performed before the command completes.

#### A:>SCSIFMT I0 F Z1 <Enter>

This example formats the SCSI device with SCSI ID 0, using an interleave factor of 1.

#### A:>SCSIFMT I2 F Y <Enter>

This example formats the SCSI device with SCSI ID 2 without asking for confirmation.

After the format is complete, you still must prepare the drive in the standard manner for access by your operating system.

#### SCSI-ID

#### DESCRIPTION

The Ampro SCSI-ID utility reports the system's SCSI Initiator ID to the console, and also sets the DOS ERRORLEVEL so it may be tested in a batch file. One use of the SCSI-ID utility is that it allows you to easily verify the SCSI ID setting of your Ampro CPU. An interesting use of this program is to allow multiple Ampro CPU's to boot from a single SCSI device, yet automatically begin execution of unique applications based on each board's SCSI ID. (A unique SCSI ID can be set for each CPU using each board's SETUP function.)

#### **COMMAND LINE OPERATION**

To use the program, simply enter the program's name on the DOS command line or in a batch file. For example, if your system's SCSI ID is 7 and you use the following command line:

C>SCSI-ID<Enter>

SCSI-ID will display:

My SCSI ID is 7

## **BATCH FILE OPERATION**

In addition, SCSI-ID sets the DOS ERRORLEVEL to a number corresponding to the CPU Board's SCSI-ID setting, for testing within batch files. Using the program in this manner, it is possible to boot multiple Ampro CPU boards from a single SCSI drive under DOS, yet have each board come up running a different application.

To accomplish this, each CPU board is set for a different SCSI ID, between 1 and 7, and the boot device is jumpered for ID 0. Then the AUTOEXEC.BAT file on the boot drive is written to test for "ERRORLEVEL" and branches to a unique portion of the batch file appropriate for the specific CPU.

## **SCSI-VER**

#### DESCRIPTION

This utility reports the AMPRO SCSI/BIOS version to the console, and also sets the DOS "ERRORLEVEL" so that it may be tested in a batch file. To use this program, simply enter its name on the DOS command line. For example, if the currently installed SCSI/BIOS is version 1.03 and the following line is used:

#### C><u>SCSI-VER<Enter></u>

SCSI-VER will display:

My SCSI version is 1.03

It will also set the DOS "ERRORLEVEL" to the integer value of the version multiplied by 10, which in the case of version 1.03 would be "10".

## SERLOAD

# DESCRIPTION

The Ampro SERLOAD utility is used to serially download and execute a block of executable code prior to system boot. This code is loaded via a three-wire RS232C serial cable. The CoreModule/PC's COM1 serial port is the *target*, and the *host* is a remote system sending the code. The serial loader option must be enabled and set to "COM1" on the target CoreModule/PC with the SETUP function.

The SERLOAD program is run on the host, which may be any PC or AT compatible computer running DOS. It must have a standard COM1 serial port.

The maximum size of a file you can download is 64K bytes. The file must be a binary, executable file, with its origin at 0000h. SERLOAD converts the file to ASCII and adds various control characters and sequences required by the serial loader function in the target CoreModule/PC.

After the file is downloaded, it is executed by the target CoreModule/PC. This is done by a "FAR CALL." If the downloaded program terminates in a "FAR RETURN," the CoreModule will attempt to boot. If the code does not terminate in this manner, it retains control of the CoreModule and the boot process is not initiated.

After the file is downloaded, the SERLOAD program in the host computer terminates.

Examples of downloadable code are:

- A Monitor/Debugger program
- A bootstrap loader which takes control and downloads additional downloadable code.
- A driver which intercepts INT13 BIOS services and converts the target's COM1 serial port into a floppy or hard disk drive emulation.

## OPERATION

To run the SERLOAD utility on the host, use the command:

#### C>SERLOAD filename.ext<Enter>

This downloads the file "filename.ext" from the host to the CoreModule/PC. As the code is downloaded, the characters are echoed to the screen. The following characters have special meaning:

- ? SERLOAD is waiting for the target's serial loader function to become ready ("polling")
- # SERLOAD has sent a "break" character.

The escape (Esc) key on the host may be used to exit the program during polling or download.
### SETUP

### DESCRIPTION

The Ampro SETUP function resides in ROM-BIOS and is used to initialize the nonvolatile Configuration Memory on the CoreModule/PC. System configuration parameters, used by the ROM-BIOS to establish the system setup at boot time (powerup or reset), are stored in the Amprounique nonvolatile EEPROM on the board.

The following parameters are stored within the Configuration Memory on the CoreModule/PC:

- Date and Time values of the battery-backed real time clock
- Floppy drive quantity and type
- Video controller type
- Enable/disable serial port
- Enable/disable parallel port
- Set byte-wide socket configuration
- System BIOS Shadow
- POST Speed Option
- Watchdog timer options
- Enable/disable serial boot loader
- Enable/disable SETUP's "hot-key"
- Enable/disable Ampro Extended BIOS services
- Default boot drive

Г

- SCSI hard disk drive parameters
- Console input and output device selection and configuration

There are two ways to use the SETUP function. It can be used from its interactive menu- based user interface, or it can be directed to automatically take its inputs from a file. The first of these methods is the normal way you initialize and modify a system's configuration. The file-based mode of operation allows you to automate the process -- for example as an aid to reconfiguring a large number of CoreModule/PC based systems.

Note

Changes made using the SETUP function do not take effect until the next time the system boots.

1

# INTERACTIVE MODE OF OPERATION

There are two ways to invoke SETUP's *interactive mode* of operation. You can invoke SETUP at system powerup or reset time by holding down the following "hot-key" combination:

### CTRL-ALT-ESC

When the system is powered up or reset, a message at the bottom of the screen tells you when you can use the hot-key entry into SETUP. Access to SETUP using the "hot-key" can be defeated by setting the "Hot Key Setup" parameter on SETUP Page 1 to "Disabled".

Alternately, SETUP can be invoked during system operation, using the Ampro SETUP program, by typing the program's name at the DOS command line, as follows:

#### A><u>SETUP <Enter></u>

SETUP consists of three menu pages. The first page, labeled "CoreModule/PC SETUP", controls all the hardware options on the board. The other two pages ("SCSI Disk SETUP," and "Extended Serial Console Configuration") are for enhancements. Note that pages 2 and 3 are *not available* unless "Enhanced BIOS" is set to "Enabled" on SETUP page 1.

| Page                                                           | Menu Content                             | Functions                           |  |
|----------------------------------------------------------------|------------------------------------------|-------------------------------------|--|
| 1                                                              | CoreModule/PC SETUP                      | Date and Time                       |  |
|                                                                |                                          | Floppy Configuration                |  |
|                                                                |                                          | Video Controller Selection          |  |
|                                                                |                                          | Serial Port Enable/Disable          |  |
|                                                                |                                          | Parallel Port Enable/Disable        |  |
|                                                                |                                          | Byte-wide Socket Configuration      |  |
|                                                                |                                          | POST Speed Options                  |  |
|                                                                |                                          | Watchdog Timer Configuration        |  |
|                                                                |                                          | Serial Boot Loader Enable/Disable   |  |
|                                                                |                                          | Hot Key Enable/Disable              |  |
|                                                                |                                          | Enhanced BIOS Enable/Disable        |  |
| 2*                                                             | SCSI and Disk Setup                      | Default Boot Device Selection       |  |
|                                                                |                                          | SCSI Parameters                     |  |
|                                                                |                                          | DOS Disk Maps                       |  |
| 3*                                                             | Extended Serial<br>Console Configuration | Serial Console Driver Configuration |  |
| * SETUP Pages 2 and 3 are displayed only if "Enhanced BIOS" is |                                          |                                     |  |

Table A-1. SETUP Pages

At the bottom of each SETUP screen there is a context-sensitive HELP section. It tells you what keys to use to move the cursor, make selections, move between screens, and exit with or without saving your changes.

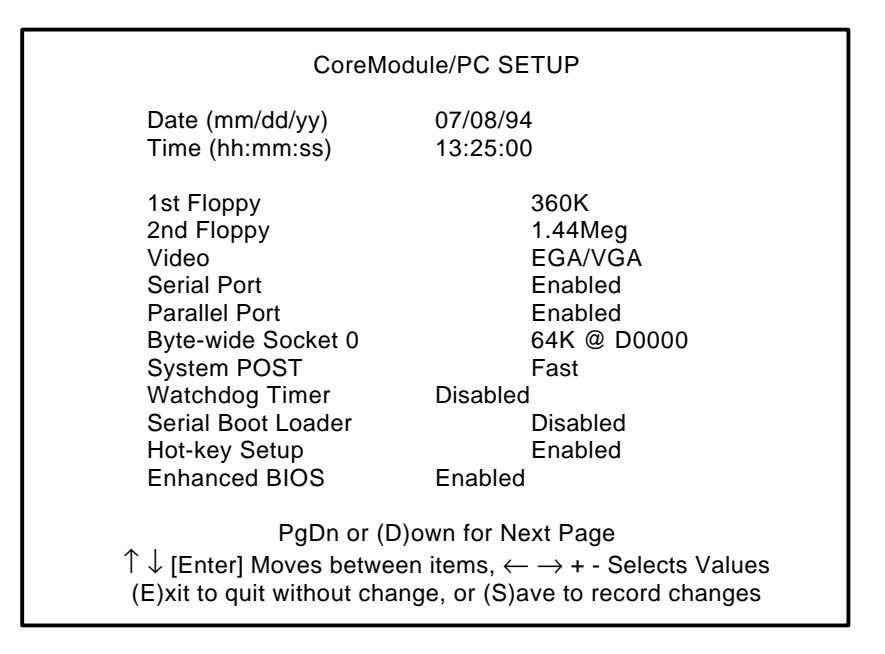

### PAGE 1 - CoreModule/PC SETUP

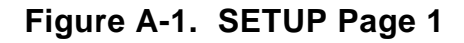

The options on this menu allow you to:

- Set the correct time and date. This setting will go into effect when you leave SETUP. The hardware real time clock (RTC) will be set to this time. To set the DOS date and time to the new value, run the XTCLK utility, described in the section entitled "XTCLK" in this appendix.
- Specify the number and type of floppy drives. Up to two physical drives can be specified. Any combination of drive types will work. If more floppy drives are required in your system, the floppy driver provided with DOS can be used. Enter only "real" floppy drives. Do not include SSD (Solid State Disk) drives created by the Ampro SSD Support Software in your floppy count.
- Specify the type of video controller. If your video adapter is a MiniModule/CGA configured for CGA (or equivalent), use one of the two CGA settings. If it is configured for MDA (mono) use the MONO setting. In *all* other cases, use the "EGA/VGA" setting, even if the video adapter is configured to default to CGA or MONO. Any video controller that has a VIDEO BIOS on it should be set to EGA/VGA.
- Enable or disable the RS232C serial port.

• Enable or disable the parallel port. There are no other SETUP options.

| Window Size | Address Range   |  |
|-------------|-----------------|--|
| Disabled    | None            |  |
| 32K         | D0000h - D7FFFh |  |
| 32K         | D8000h - DFFFFh |  |
| 32K         | E0000h - E7FFFh |  |
| 32K         | E8000h - EFFFFh |  |
| 64K         | D0000h - DFFFFh |  |
| 64K         | E0000h - EFFFFh |  |
| 128K        | D0000h - EFFFFh |  |

• Configure the byte-wide socket for address range and size. The following address ranges and sizes are available:

Table A-2. Byte-wide Socket Size and Address Options

If the socket is left in the "Disabled" state, it has no assignment of address range or size. The Ampro ROM-BIOS call that one uses to enable a socket will not enable a socket that is "Disabled" in SETUP because it has no size or address location defined for it. (The ROM-BIOS call is discussed in Chapter 4.)

• Set the POST (Power On Self Test) speed option. There are three choices, illustrated in the following table:

| Selection | Result                                                   |  |
|-----------|----------------------------------------------------------|--|
| Normal    | Runs standard POST tests.                                |  |
|           | Displays the results                                     |  |
| Fast      | Runs quick POST tests including single-pass memory test. |  |
|           | Displays the results                                     |  |
| Blank     | Runs quick POST tests.                                   |  |
|           | Clears screen. Does not display the results.             |  |

Table A-3. POST Speed Selections

Set the watchdog timer time out value. Select how many minutes will elapse before a Super NMI will occur. You can set the delay to be 30 seconds, 1 minute, or 2 minutes. Г

- Enable or disable the serial boot loader. If enabled, the BIOS will scan the serial ports (COM1-COM4) looking for an indication that a remote host computer has information to download. The host computer must be running the SERLOAD program, discussed earlier in this appendix.
- Enable or disable the Hot Key setup function. If disabled, the hot key combination CTRL-ALT-DEL will not function.

#### Caution

If you disable the SETUP "hot-key" and no boot device is present (or all boot devices are disabled in SETUP), there would ordinarily be no means of recovery. Therefore, a means has been provided to override the Configuration Memory. The override consists of shorting together pins 7 and 8 of connector J2. Remove the shorting block to regain the use of the Configuration Memory. When the Configuration Memory is overridden, a set of default values programmed in the ROM-BIOS are in effect, permitting the use of the "hot-key".

Enable or disable Enhanced BIOS functions. If the Enhanced BIOS functions are disabled, SETUP pages 2 and 3 are not accessible.

### PAGE 2 - SCSI Disk SETUP

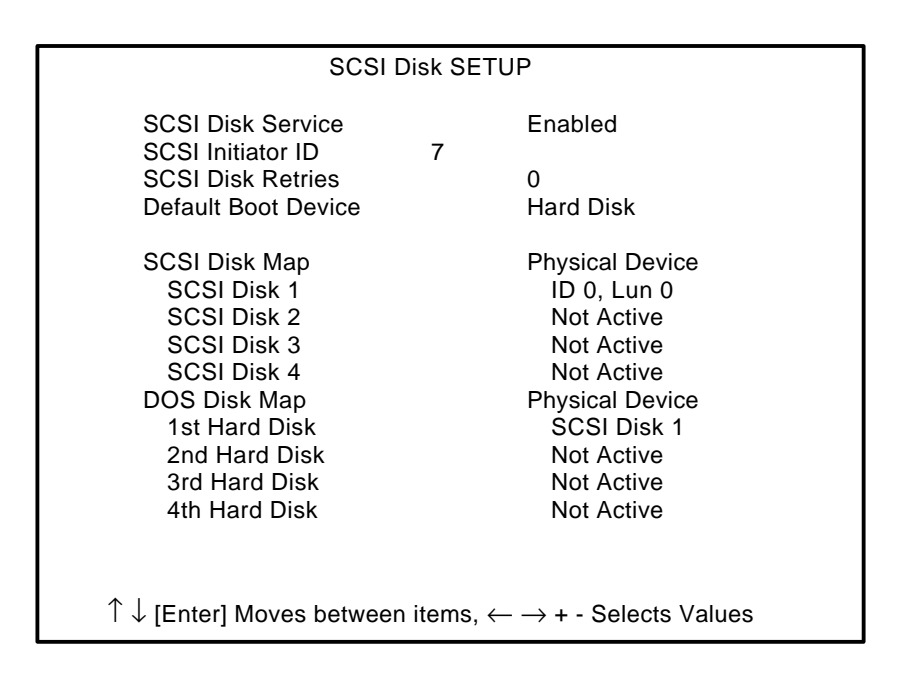

Figure A-2. SETUP Page 2

The options on this menu allow you to:

- Enable or disable ROM-BIOS hard disk services. If disabled, the SCSI/BIOS calls are still available to application programs, but they are not available to the operating system. However, a SCSI drive would not boot or be available to DOS.
- Specify the SCSI Initiator ID. The ID for Ampro systems is usually specified to be 7.
- Specify SCSI disk retries. Indicate how many times the SCSI disk read and write functions will retry should errors occur while trying to access a drive. Typical is 10 retries.
- Select the default boot device. This selects which drive the BIOS will attempt to boot from, either the first floppy drive or the first hard disk drive.
- Specify the drive ID and LUN for one or more SCSI devices connected via a MiniModule/FSS SCSI interface (or equivalent). Up to 4 drives may be specified. See the discussion below for more details. Set the Physical Device Field to "Not Active" when no drive is attached to avoid long timeout delays during boot.

Configure the DOS bootmap. Select which hard drives will be the first, second, third, or fourth DOS drives. This tells DOS which drive will come up as the "C:" drive, "D:" drive, etc. The "1st Hard Disk" will be the boot device if "Hard Disk" is selected for the default boot device.

The CoreModule/PC does not contain an onboard interface. In order to use SCSI devices, a MiniModule/FSS (or equivalent) must be properly configured and connected to the CoreModule/PC. If the CoreModule/PC is being operated without a MiniModule/FSS, be sure to leave SCSI/BIOS services disabled with the SETUP function.

The same comments apply to the floppy interface. Use a MiniModule/FSS (or equivalent) to provide a floppy disk interface if you need one in your application. Set the floppy drive parameter to "None" if no drive is attached.

The following sections provide more details about the SCSI and hard disk parameters and options that are specified through the SCSI and Disk SETUP menu options:

## **SCSI/BIOS Services**

Note that the SCSI/BIOS disable function does not prevent the use of a system's SCSI *hardware* controller for non-SCSI I/O. It simply disables the function within the CoreModule/PC's ROM-BIOS relating to DOS drive support.

It is recommended that you disable SCSI/BIOS services in applications that do not require them, so the ROM-BIOS does not waste time waiting for a non-existent SCSI drive to become available at boot time.

# **SCSI Initiator ID**

Enter a value for the MiniModule/FSS's SCSI Initiator ID (0-7). This must be a *unique* ID for the system. No other drive, peripheral, or controller can have this ID. Generally 7 is selected as it has the highest priority for SCSI Bus arbitration.

## **SCSI Read/Write Retries**

This option specifies how many times the ROM-BIOS retries when accessing SCSI devices as DOS disk drives. A typical value to choose is 10 retries.

## SCSI Disk Map (SCSI Drive Definitions)

Up to four SCSI drives may be defined to be usable as BIOS-installed "hard disk devices." Note that these can be any SCSI *Direct Access Device*, including hard disk drives, SCSI magnetic bubble memory cartridges, SCSI RAM drives, SCSI floppy drives, and a number of SCSI tape drives. *Do not specify other types of SCSI devices which will not be accessed as DOS disk drives. These require special utilities, drivers, or application specific code.* 

Enter the SCSI ID and LUN values for each BIOS-installed SCSI device, and set the status of the SCSI device to *active*. If your system has less than the maximum number of SCSI devices, be sure to set the status of unused SCSI device numbers to *not active*. Once a SCSI device is defined (ID and LUN numbers specified, and status set to *active*), it can be specified as one of the system's *physical DOS hard disks*, using the DOS Disk Map options of this menu.

## DOS Disk Map ("Physical" DOS Hard Disk Selections)

These menu options define up to four drives which are to be BIOS-installed DOS hard disk devices. Some versions of DOS limit the usable number to two.

Note

Some versions (revision levels) of PC-DOS and MS-DOS limit the number of hard disk drives that can be accommodated in a system. Check the DOS technical manuals for details.

As with the SCSI Disk Map options, do not specify SCSI devices which will not be accessed as DOS disk drives. These require special utilities, drivers, or application specific code.

You must provide two configuration parameters for each drive which you are defining as a BIOSinstalled DOS disk drive: device type; and device number. The two device type choices are:

- XT Hard Disk may be XT Hard Disk 0 or 1
- SCSI Device

Г

■ Not Active.

When the device type is "SCSI Device," the device number can be 0 to 3, which indicates which of the SCSI Devices defined in the SCSI Disk Map are being identified as the particular physical DOS hard disk.

Drives defined through this menu's SCSI Disk Map options, but *not* specified as DOS hard disks with the DOS Disk Map options can be accessed through the CoreModule/PC's ROM-BIOS using specially written software. Refer to the Ampro SCSI/BIOS interface specification, which appears in Ampro application note AAN- 8804.

Any DOS drives that are to be unused, should be specified "Not Active."

### **Default Boot Device Selection**

This menu options allows you to select the device which is to be the *primary* device for system bootstrap loading. The choices are:

- Floppy Drive
- Hard Drive

If you are using an SSD (Ampro Solid State Disk), use the "Floppy Drive" option.

When "Floppy Drive" is specified as the primary boot device, the ROM-BIOS will first attempt to boot from a floppy diskette in the "A" drive. If a floppy diskette is not present, the ROM-BIOS will attempt to boot from the 1st DOS Hard Disk (as defined in Extended Hard Disk Configuration). If booting from the DOS Hard Drive is not possible (not defined, not present, or not ready), the bootstrap process will start over with the Floppy Drive. After a second unsuccessful pass, the system resets.

As an alternative to a floppy drive, a Solid State Disk (SSD) can be installed in the CoreModule/PC's onboard byte-wide socket. If an SSD "drive" exists in the system, prepared with the Ampro SSD Support Software, it can take the place of a floppy, and the system can boot from it without a disk drive.

When "DOS Hard Drive" is specified as the primary boot device, the ROM-BIOS will attempt to boot directly from the first DOS hard disk defined in Extended Hard Disk Configuration, DOS Disk Map. If the defined device is not present or not ready, the ROM-BIOS will begin the bootstrap process over again with the floppy drive, looping in this manner until a boot device is found.

When "Hard Disk" has been specified as the primary boot device, you can force the system to boot from floppy drive A by pressing the <Esc> key after the self-test and prior to the boot process.

# PAGE 3 - Extended Serial Console Configuration

| Extended Serial Console Configuration                                                                 |                   |  |  |
|----------------------------------------------------------------------------------------------------|-------------------|--|--|
| Console Output Device<br>Console Input Device                                                         | Video<br>Keyboard |  |  |
| Serial Console Output Setup<br>Data Length<br>Stop Bits<br>Parity<br>Baud<br>Console Output Handshake |                   |  |  |
| Serial Console Input Setup<br>Data Length<br>Stop Bits<br>Parity<br>Baud                              |                   |  |  |
| PgUp or (U)p for Pre                                                                                  | vious Page        |  |  |

# Figure A-3. SETUP Page 3

The options on this menu allow you to:

- Select the Serial Console Output Device from one of the following:
  - Video (default)
  - Serial 1
  - Serial 2
  - None

If Serial 1 or Serial 2 is selected, you may specify:

| Data Length              | 5, 6, 7, or 8 bits                                |
|--------------------------|---------------------------------------------------|
| Stop Bits                | 1 or 2                                            |
| Parity                   | Odd, Even, or None                                |
| Baud rate                | 150, 300, 600, 1200, 2400, 9600, 19200, 38400, or |
|                          | 57600                                             |
| Console Output Handshake | Enabled or Disabled                               |

- Select the Serial Console Input Device
  - Keyboard (default)
  - Serial 1
  - Serial 2

Г

None

If Serial 1 or Serial 2 is selected, you may specify:

| Data Length | 5, 6, 7, or 8 bits                                |
|-------------|---------------------------------------------------|
| Stop Bits   | 1 or 2                                            |
| Parity      | Odd, Even, or None                                |
| Baud rate   | 150, 300, 600, 1200, 2400, 9600, 19200, 38400, or |
|             | 57600                                             |

The serial keyboard/display console driver is contained directly *within* the ROM-BIOS. Console input can be from the standard PC keyboard or the primary or secondary serial port (on the CoreModule/PC). Even when a serial port is selected for console input, a PC keyboard will still function (in parallel) if one is connected. Console output can be to the standard video (i.e. MDA, CGA, EGA, or VGA controller), or the primary or secondary serial port. SETUP can be operated on most serial display devices, for example, a CRT terminal, You can also select "NONE" for the console input and output.

#### Caution

Be careful when changing the console configuration using SETUP. It is possible to specify "none" for console input and output, in which case there will be no console access to the system. Should this occur, install a shorting block on J2-7/8. This will cause the ROM-BIOS to default back to "Video" and "Keyboard" for its console devices.

### Alternative Ways to Use SETUP

The Ampro SETUP utility, SETUP.COM, offers the following options for command line entry:

SETUP [-switches] [ @file.ext | Wfile.ext ]

The supported switches and their meaning are as follows:

| -? Display a usage help | screen |
|-------------------------|--------|
|-------------------------|--------|

-T Set the real time clock date and time to the DOS date and time

-0 (Zero) Set the EEPROM write count to zero

| -O (Alpha) | "Override" option. SETUP.COM will not operate in a system with the extended BIOS disabled. The "O" option can be used to override this condition.             |
|------------|----------------------------------------------------------------------------------------------------|
| @file.ext  | Sets the contents of the CoreModule/PC's EEPROM Configuration Memory to the data in the file specified. The file name may contain an optional drive and path. |
| Wfile.ext  | Write NOVRAM and EEPROM contents to the file specified. The file name may contain an optional drive and path.                                                 |

### Using SETUP With a Configuration File

You can save a copy of the current contents of the board's Configuration Memory to a disk file by using the W switch. The data saved includes the entire contents of the nonvolatile configuration EEPROM, with the exception of the current time and date parameters. The first 512 bits are the SETUP information, the last 512 bits are available for OEM storage. (See Ampro Application Note AAN-8805.) The file you create with this menu option can be used as a *source* for programming the Configuration Memory of a CoreModule/PC at a later time, using the @ switch.

An example display of a file's contents is shown below:

For detailed information regarding the file's content and format, refer to Ampro application note AAN-8805.

As an example, the following command initializes the EEPROM values with a previously saved configuration:

#### C>SETUP @SYSTEM.A <Enter>

Assuming the file "SYSTEM.A" was previously created using the SETUP's "write" option, SETUP will initialize the contents of the EEPROM Configuration Memory using the contents of SYSTEM.A.

Г

L

Note

Word addresses not explicitly named in the file are not changed. For example, if you have a file with a single entry "EEPROM 20: 1234", only the entry at word address location 20h is changed. All other contents of Configuration Memory remain the same.

1

Using SETUP with the "write" and "read" parameters can be useful when a large number of systems using CoreModule/PC boards must be initialized automatically.

Another use for this SETUP mode might be to quickly change between several predefined system configurations.

### WATCHDOG

### DESCRIPTION

The Ampro WATCHDOG utility is used to start, stop, or retrigger the CoreModule/PC watchdog timer from the command line or from within a batch file.

### OPERATION

To use the WATCHDOG utility, simply type the program's name, along with the desired option (listed below), on the DOS command line. Or, you may enter a similar command in an appropriate batch file.

The command choices are:

C><u>WATCHDOG OFF<Enter></u> C>WATCHDOG ON=xxx<Enter> Turns the timer off. Starts or retriggers the timer.

"xxx" specifies the timeout period, in seconds. The timeout period can be specified in the range of 1 to 255 seconds.

Generally, the watchdog timer should be retriggered from within your application program, rather than with the WATCHDOG utility program. See Chapter 4 for information on the ROM-BIOS function provided for this purpose.

### XTCLK

### DESCRIPTION

The XTCLK utility has two functions. It can either set the DOS time and date from the batterybacked real time clock, or it can set the time and date of the battery-backed real time clock from the DOS clock.

# OPERATION

To use the XTCLK program to set the DOS time and date, simply type its name on the command line and press enter. It will copy the contents of the battery-backed real time clock to the DOS time and date. To automate the process of initializing the DOS clock at boot time, install the command in the system's AUTOEXEC.BAT file.

To use the XTCLK program to set the battery-backed real time clock to the DOS time and date, execute the following command at the DOS prompt:

### XTCLK -s

The -s switch tells the program to write the current DOS time and date into the battery-backed clock. You can set the DOS time and date to the current time and date with the DOS commands TIME and DATE.

## **APPENDIX B**

## **BUS TIMING**

# INTRODUCTION

The following table and figures are provided to show the timing relationships of signals on the CoreModule/PC's PC bus interface during memory and I/O transfers.

| Ref | Туре | Description                              | Min ns | Max ns |
|-----|------|------------------------------------------|--------|--------|
| 1   | M/IO | BALE pulse width                         | 61     |        |
| 2   | M/IO | SA setup to -IOx or -SMEMx               | 102    |        |
| 3   | M/IO | Command Width                            | 541    |        |
| 4   | M/IO | Read data access                         |        | 482    |
| 5   | M/IO | Write data setup                         | 7      |        |
| 6a  | М    | Command deasserted                       | 170    |        |
| 6b  | M/IO | Command deasserted                       | 170    |        |
| 7a  | IO   | Read data hold                           | 0      |        |
| 7b  | M/IO | Write data hold                          | 25     |        |
| 8   | M/IO | Read command to SD disabled              |        | 30     |
| 9   | M/IO | IOCHRDY valid from command<br>asserted   |        | 373    |
| 10  | M/IO | IOCHRDY deasserted pulse width           | 125    | 15600  |
| 11  | M/IO | Command hold from IOCHRDY                | 125    |        |
| 12  | M/IO | BALE asserted from command<br>deasserted | 46     |        |
| 13  | M/IO | Clock period (Tclk) 275                  |        | 285    |
| 14  | M/IO | Data setup to                            |        | 75     |
|     |      | IOCHRDY deasserted                       |        |        |
| 15  | M/IO | SA Hold                                  | 53     |        |

| Table B-1. | Memory | y and I/O | Timing |
|------------|--------|-----------|--------|
|------------|--------|-----------|--------|

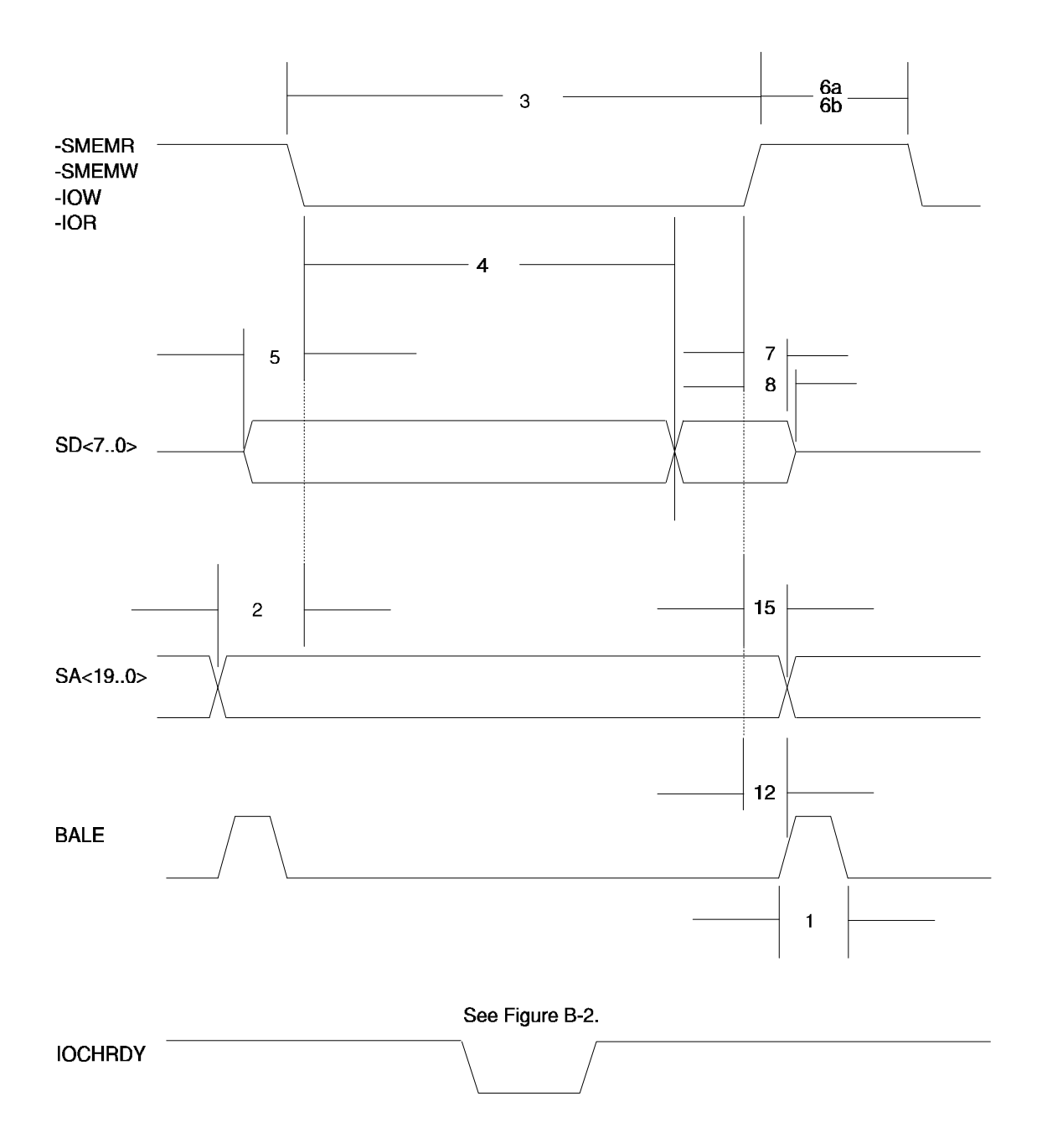

Figure B-1. Memory and I/O Timing

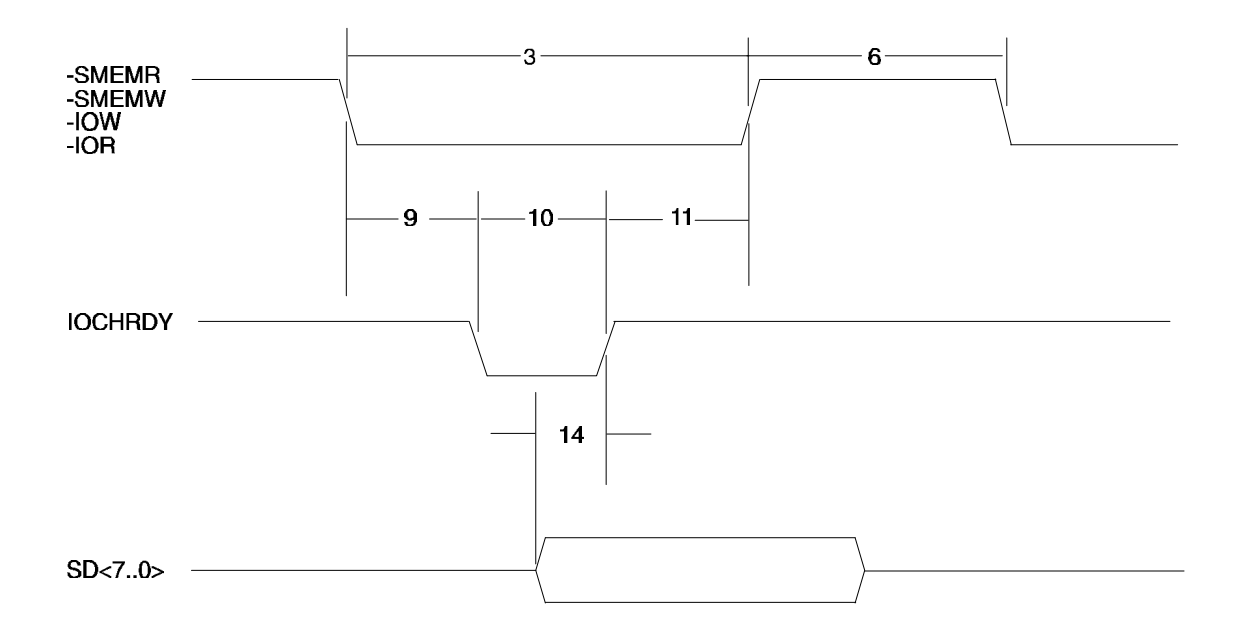

Figure B-2. IOCHRDY Timing

#### INDEX

28-pin Device Installation, 2-6 2mm Shorting Blocks, 2-3

Access Time, 2-5 Address, Byte-wide Sockets, 3-8 Ap Note, AAN-8702, 3-8 Ap Note, AAN-8804, A-19 Ap Note, AAN-8805, 4-15, A-23

Backplane Quality, 2-22 Backup Battery, 2-11 Battery-backed Clock, 2-10, 4-15 BATV, 2-11 Bidirectional, 2-13, 4-10 Bus Termination, 2-22 Byte-wide Jumper Numbering, 2-6 Byte-wide Memory, 2-5 Byte-wide S0 Jumpering, 2-8 Byte-wide S0 SRAM Jumpering, 2-9 Byte-wide Socket Enable, 4-13 Byte-wide Sockets, 3-8, 4-12 Byte-wide, Large Devices, 4-13

Clock Rate, CPU, 4-6 Clock, OSC, 4-9 Clock, PC Bus, 4-9 Configuration Jumpers, 2-3 Configuration Memory, 2-3, 3-2 Connector Usage Summary, 2-1 Controllers, 1-3 Ctrl-Alt-Esc, 3-3 Custom Jumpering, 2-9

DIN Connector, 2-11, 2-13 Direction Bit, Parallel Port, 2-13 DMA Channel Assignments, 4-8 DMA Controller, 4-7 DOS Versions, 3-1, 3-2 DRAM, 4-6

EEPROM, 2-3, 3-2, 4-15 EEPROM, OEM Bits, 4-15 Expansion Bus, 4-9 Features, 1-2 Flash EPROMs, 2-4 Flash Programming, 4-14

Hardware Configuration, 2-1 Hot Key, 2-4, 2-7

I/O Address Map, 4-5 IDC Cables, 2-1 Interrupt Assignments, 4-7 Interrupt Controller, 4-6 Interrupt, Parallel Port, 2-14

Keyboard, 2-11, 3-6

Lithium Battery, 2-11 Locations, Connector, 2-2 Locations, Jumper, 2-2 LPT1, 2-13, 3-7 LPT2, 2-13, 3-7

Mating Connector, J2, 2-16 Mating Connectors, J3, 2-15 Mating Connectors, J4, 2-13 Mechanical Dimensions, 1-4 Memory Map, 4-4 Memory, Byte-wide, 2-5 Memory, System DRAM, 2-5 MiniBackplane, 2-21 MiniModule Expansion, 2-21 MiniModule/FSS, 1-1 Module Stacking, 1-5 MS-DOS, 3-1

NMI, 3-9

Operating Environment, 1-4 Options, Jumper, 2-2

Parallel Port, 3-7, 4-10 Parallel Port (J3), 2-13, 2-15 Parallel Port Register Bits, 4-12 Parallel Port Signals, 4-11

ZIP DRAM, 4-6

PC Bus DMA Assignments, 2-20 PC Bus Interrupt Assignments, 2-20 PC Expansion Bus, 2-17, 2-21 PC/104 Bus Connector, 2-18, 2-19 **PC-DOS**, 3-1 Physical Specifications, 1-4 Power, 2-4, 4-10 Power Connector (J5), 2-5 Power Good, 2-11 Power, Flash Programming, 4-14 Primary Serial Port, 2-16 Printer Port, 2-13 Programmable Timers, 4-8 Real Time Clock, 3-2, 3-10 Real Time Clock Battery, 2-12 References, PC Hardware, 4-1 Refresh, 4-6, 4-10 Reset, 2-11, 2-12, 2-22 ROM-BIOS, 1-2, 3-2, 3-6, 4-6 **ROM-BIOS Extension**, 3-8 Serial Console Cable, 3-7 Serial Console Option, 1-2, 2-16, 3-5, 3-7 Serial Port, 2-16, 2-17 Serial Port, I/O Address, 3-5 Serial Port, Using, 3-5 Serial Ports, 2-16 SERLOAD, 3-4 SETUP, 2-3, 2-7, 3-2, 3-4, 3-6 Speaker, 2-11, 4-9 Specifications, 1-3 SSD, 1-1, 2-5, 3-8, 3-9, 4-12 Stack-through, 1-2 TC Deglitching, 2-22 Termination, 2-22 Timer Assignments, 4-8 Timers, Programmable, 4-8 Utility Connector (J4), 2-11, 2-12

WATCHDOG, 3-4 Watchdog Timer, 2-11, 3-9, 4-15

XTCLK, 3-4